# 秋 ZEBRA

Visibility IQ Foresight Technical Best Practices Guide

2025 February | Version 1

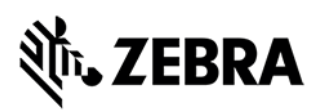

### **Release Notes:**

| Document Version | 1                                       |
|------------------|-----------------------------------------|
| Release Status   | Released                                |
| Release Manager  |                                         |
| Author           | Chris Bird                              |
| Editor           |                                         |
| Contributors     |                                         |
| Document Owner   | Managed And Integration Services (EMEA) |

### **Record of Change:**

| Revision, Date                    | Description: list changes with page #'s | Author, Editor |
|-----------------------------------|-----------------------------------------|----------------|
| 1, 18 <sup>th</sup> February 2025 | Initial document created                | Chris Bird     |
|                                   |                                         |                |
|                                   |                                         |                |
|                                   |                                         |                |
|                                   |                                         |                |
|                                   |                                         |                |

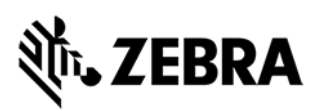

# Contents

| Overview<br>Purpose                                                                                                    | <b>5</b>                                                                                                    |
|----------------------------------------------------------------------------------------------------|----------------------------------------------------------------------------------------------------|
| Common Information<br>Compliant Device Group Structure (Site Hierarchy)<br>_Staging<br>Region / Country<br>Site<br>Lost_Stolen                                                                                                    | <b>5</b><br>5<br>6<br>7<br>7<br>7                                                                                                    |
| Android Enterprise Binding                                                                                                    | 8                                                                                                    |
| ZDS (Zebra Data Services)                                                                                                    | 8                                                                                                    |
| GPS for location report on VIQ dashboard                                                                                                    | 12                                                                                                    |
| Security                                                                                                    | <b>12</b><br>12<br>                                                                                                    |
| Device OS / Firmware Updates (Zebra LifeGuard OTA)                                                                                                    | 15                                                                                                    |
| EMM / MDM Specific<br>Device Agents<br>42Gears Device Agents<br>SOTI MobiControl Device Agents<br>System Requirements / Network Ports<br>42Gears<br>SOTI MobiControl<br>Android Enterprise Network Requirements                                                                                                    | <b>16</b> 16 16 16 16 17 17 17 17 17                                                                                                    |
| Configuration (MDM)                                                                                                    | 19                                                                                                    |
| 42Gears SureMDM (Cloud)<br>Device Enrollment<br>Device Enrollment Using StageNow<br>Data Collection<br>Android Enterprise Enrollment<br>Deployment of StageNow XML files<br>SOTI MobiControl (Zebra / SOTI Cloud)<br>Device Enrollment.<br>MS Windows Mobile/CE Device<br>Android Devices DA (Device Administrator, legacy)<br>Android Devices DO (Device Owner)<br>Data Collection<br>Package Creation and Deployment<br>Package Studio Tool.<br>Package Project<br>Building a Package<br>Editing a Package Projects | 19         19         24         31         32         33         33         33         33         33         33         33         33         34         36         39         45         47         47         47         48         48 |
| Using Script in Packages                                                                                                    |                                                                                                    |

# ३्रि•• ZEBRA

| Adding a Package                                                                  | 49       |
|-----------------------------------------------------------------------------------|----------|
| Example: Deploying a StageNow-generated XML file as a file sync rule or a package | 49       |
| Android Enterprise - Enterprise Binding                                           | 51       |
| Device Management Type                                                            | 52       |
| Account Type                                                                      | 53       |
| Linking a Google Domain                                                           | 53       |
| Add Device Rule – with Managed Google Play Account                                | 55       |
| Rule Name                                                                         | 55       |
| Enrollment Options                                                                | 55       |
| Rule Target                                                                       | 55       |
| LDAP Mappings                                                                     | 55       |
| Authentication                                                                    | 56       |
| Terms and Conditions                                                              | 56       |
| Android Management                                                                | 57       |
| Agent Download                                                                    | 57       |
| Device Name                                                                       | 57       |
| Advanced                                                                          | 58       |
| Device Enrollment Details                                                         | 58       |
| Deploying Android Application Using Application Catalog                           | 59       |
| Application Types                                                                 | 60       |
| Add Application Catalog (Managed Google Play Applications)                        | 61       |
| Device Relocation Rules                                                           | 62       |
| Rule Name                                                                         | 62       |
| Rule Target                                                                       | 62       |
| Mapping                                                                           | 62       |
| Add/Edit Device Relocation Mapping                                                | 62       |
| Advanced                                                                          | 63       |
| Android OS Update and LifeGuard Deployments                                       | 64       |
| How to deploy OS Updates & LifeGuard updates using Soti MobiControl?              | 64       |
| Zebra Link-OS Printer Enrollment in SOTI MobiControl                              | 66       |
| Setup Printer Management                                                          | 66       |
| Required SOTI MobiControl Rules For Printer Management                            |          |
|                                                                                   | 07       |
| Zebra Link-OS Printer Enrollment in 42Gears SureMDM                               | 68       |
| Things Management Enablement in 42Gears SureMDM                                   | 68       |
| Zebra printer wireless configuration / setup via Zebra Printer Setup Utilities    | 69       |
| How to configure a Zebra Link-OS printer with a static IP address                 | 74       |
| Communication data points to enroll Zebra printer using static IP                 | 82       |
| Zebra Printer Enrollment in 42Gears SureMDM                                       | 83       |
| Annendix                                                                          | 89       |
| Zehra StageNow                                                                    | 00<br>80 |
| SOTI MobiControl                                                                  |          |
|                                                                                   |          |
| Abbreviations                                                                     | 90       |
| Troublesbooting / FAO                                                             | Q1       |
| SOTI MobiControl                                                                  | Q1       |
| 42Gears                                                                           |          |
| Printer                                                                           |          |
| ZDS (Zehra Data Service)                                                          |          |
|                                                                                   |          |

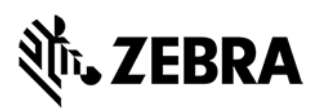

## **Overview**

### Purpose

This document provides detailed information on Zebra Visibility IQ Foresight technical best practices.

The Managed And Integrated Services team (EMEA) will periodically review and update the content of this document to ensure that it contains the latest information.

# **Common Information**

### **Compliant Device Group Structure (Site Hierarchy)**

The Visibility IQ Foresight Reporting VIQ dashboard relies on customer site names as a data field to properly display certain reports (Case Backlog, Case Archive, Repair Depot, Active Devices, etc.). Site names are held in several different back-end systems. The Visibility IQ Foresight reporting dashboard gathers site names from each of those systems. When those site names do not match from system to system the VIQ dashboard treats them as different sites.

#### Note:

# Best practice is to use the below Device Group structure information. This does not impact customers using VIQF Connect.

Below are some examples showing the different levels of the VIQ complaint / default site hierarchy.

| Level 1  | Level 2       | Level 3       | Level 4   | Level 5                                     |
|----------|---------------|---------------|-----------|---------------------------------------------|
| Customer |               |               |           |                                             |
|          | _Staging      |               |           |                                             |
|          |               | _Device type, | or use ca | se, or profile 1                            |
|          |               | _Device type, | or use ca | se, or profile 2 etc.                       |
|          |               |               |           |                                             |
|          | EMEA (Region) |               |           |                                             |
|          |               | UK (Country)  |           |                                             |
|          |               |               | Site (Rep | orted as Site Name in the VIQ portal)       |
|          |               |               |           | Device type, or use case, or profile 1      |
|          |               |               |           | Device type, or use case, or profile 2 etc. |
|          | Lost_Stolen   |               |           |                                             |
|          |               | Lost          |           |                                             |
|          |               | Stolen        |           |                                             |

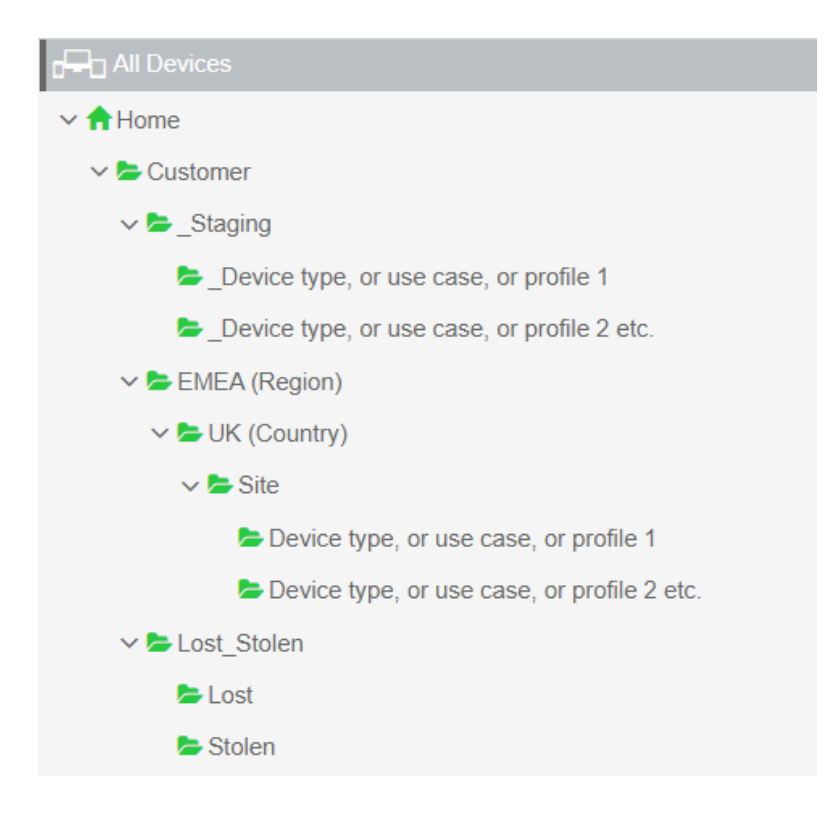

### \_Staging

The \_Staging folder is used to stage devices and separate newly staged devices from those being utilized on site to keep reports in VIQ accurate.

Relocation rules can be setup to target staging folder(s), and automatically relocate devices to site folders using a specified IP range.

\_ is used as a prefix to hide folder(s) from the VIQ portal, all subsequent folders need to begin with an \_ as seen in the examples.

\_Staging can also be used as a testing area.

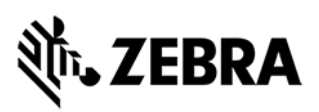

### **Region / Country**

For the reports to be shown correctly in the VIQ portal these folders are needed. For multi-region / multi-country customers expand the site hierarchy as required. For single region / single country customers leave these folders as setup.

Regions being NA (North America), LATAM (Latin America), EMEA (Europe, the Middle East and Africa) and APAC (Asia and the Pacific Region countries).

### Site

The VIQ portal is getting the site name from the second folder from the bottom of the structure.

To manage multiple device types, or use cases, or profiles, create multiple folders directly under the site level as seen in the examples.

If required, the hierarchy can be further expanded between the country and site levels. The example below shows the addition of multiple region and subregion whilst / importantly keeping the site the second folder from the bottom of the structure.

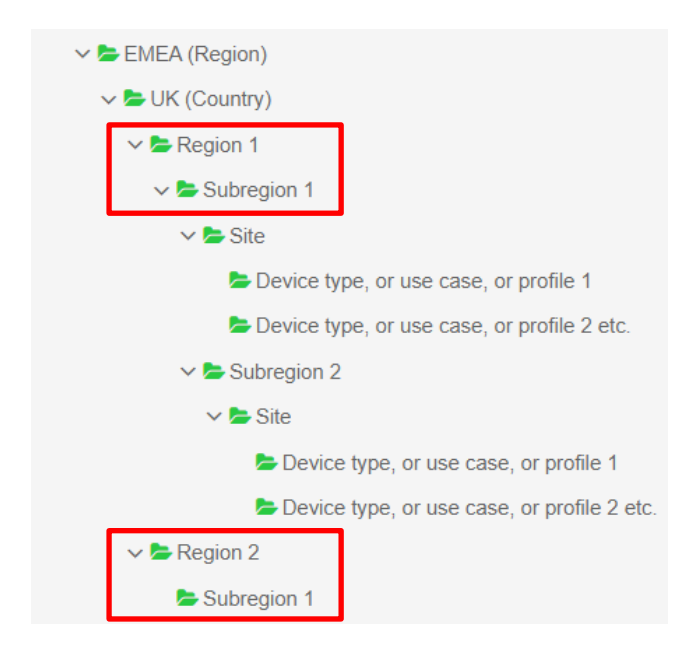

### Lost\_Stolen

To ensure the reports in VIQ are accurate, devices known to be either lost or stolen should be relocated to the applicable folder.

Further configuration can be applied to these folders to wipe, lock or display a return address / contact information to devices in the event that they later come online.

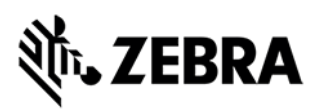

# **Android Enterprise Binding**

The managed Google Play Store complements the Android Enterprise program by allowing MDM administrators to distribute 'Work' specific versions of apps and limit which apps users can download from the Google Play on their Android Enterprise devices.

To use the managed Google Play Store, you need to configure at least one Android Enterprise binding that links the EMM with a Google account, to confirm you have the authority to make these changes or dictate these restrictions. As part of that binding, you must choose the type of Google accounts that will be present on your devices:

**Google managed accounts** are user-based and are best for situations where the device will be associated with a single user for its lifetime.

**Managed Google Play accounts** are device based and are best for situations where the device will be used by multiple users, such as kiosk environments.

If you do not plan to use the managed Google Play Store, you don't need to worry about Google managed accounts or managed Google Play accounts. However, it is worth noting that adding a binding to devices that are already enrolled in an EMM will likely require a factory reset / reenrolment.

Additional information can be found via the links below.

<u>Create an enterprise binding | Google Play EMM API | Google for Developers</u> <u>Android Enterprise Bindings</u> (SOTI) <u>Android Enterprise | SureMDM Online Documentation</u> (42Gears)

## **ZDS (Zebra Data Services)**

Zebra Data Service (ZDS) is a service running in the background continuously and is responsible for collecting and uploading the data coming from ZDS Plugins or any third-party apps (Zebra authorized apps). ZDS uses HTTPS as secure transport protocol. ZDS is also responsible of updating the ZDS plugin apps and itself. Users can scan a barcode to configure certain settings of ZDS and its plugins like upload intervals and events.

ZDS stores all the data into the database and uploads everything every 24hr (or whatever is the upload frequency is defined in the system configuration, but it cannot be less than 5 mins). Few Limitations for Data upload and storage which is configurable:

• Only ~ 70 KB of data will be collected per day.

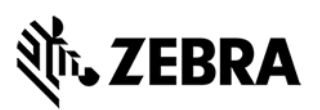

- Only ~ 2 MB of compressed data will be uploaded per day. This higher limit will allow ZDS to upload cached data in case ZDS was not able to upload data on previous days.
- Only 5MB of data can be stored into the ZDS database. In case this limitation occurs, the old data will be deleted and replaced by new data.

#### Note:

ZDS is enabled out of Box, if the device has access to internet, data will be uploaded to the server. Information on how ZDS can be disabled is mentioned in further sections. It is recommended to explicitly configure ZDS to be enabled in cases of prior staging in case ZDS was disabled. On later versions of Android there is a UI in which a user could disable ZDS data collection. Zebra suggests locking this out as well. Both enabling and locking out the UI can be done via MX (StageNow) AnalyticsMgr CSP.

VIQF requires at least ZDS agent version: 3.5 or newer.

If ZDS is older you need to update ZDS on device manually. Download the ZDS agents from below URL's:

https://analytics.zebra.com/da-binaries/latest/apk/com.symbol.dataanalytics.apk https://analytics.zebra.com/da-binaries/latest/apk/com.symbol.dataanalytics.dca.apk

If ZDS agent is on v3.5 or newer the ZDS agent will be updated from time to time using LifeGuard Service. It is recommended to always use the latest LifeGuard patch available for the Zebra Android Device in use.

All collected data will be uploaded to below server:

#### ZDS Server #1

- URL: https://analytics.zebra.com
- IP Address: 104.198.59.61
- Port: 443

#### ZDS Server #2

- URL: https://device-https.savannacore.zebra.com
- IP Address: 34.68.84.87
- Port: 443

This server uses Certificate-based Mutual Authentication.

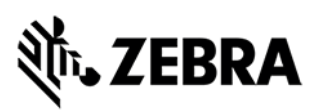

#### Note:

Devices must be able to connect to above URL, which requires internet connection or proxy configured on device to route the traffic to the analytics server.

If additional information such as GPS and WLAN data should be visible on VIQ portal, use below StageNow barcodes to enable the additional data collection.

On older devices e.g., MC18 with Lollipop (5.1.1 and latest LifeGuard Patch) does not have ZDS agent v3.5. It comes with ZDS agent v1.0. However, it should be possible to install v3.5 from above mentioned URL's to be used with VIQ.

#### Note:

ZDS is used by VIQF for Lifeguard Analytics Report, and advanced reporting such as Smart Battery, Application Analytics, Barcode Scan Analytics, Device Disruption Analytics, etc.

Below machine data will be collected:

#### Standard Data

- Device Info & Device Utilization
- BSP, LG patch & Security patch levels
- RAM available
- Flash info & health
- Battery info & health
- Data Traffic statistics: Wi-Fi / Cellular / Bluetooth / Ethernet
- WLAN Connectivity Info
- WWAN Connectivity Info
- Apps Info and usage
- Additional Apps Info (Value-adds): MX STATS, SimulScan, EMDK, Data Wedge, EHS, StageNow
- Scanner Info and statistics
- Reboots system and app caused
- ANR
- CPU, Memory usage (Planned)

#### **Optional - based on specific services**

- Location: Cellular, GPS
- Location: WLAN, Bluetooth (Planned)

#### Reference Material:

- 1. About Zebra Data Service TechDocs
- 2. <u>Available Product Documentation Zebra Technologies TechDocs</u>
- 3. Full MX Feature Matrix TechDocs (zebra.com)
- 4. Analytics Manager TechDocs (zebra.com)

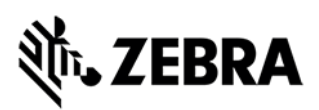

- 5. <u>Power Manager TechDocs (zebra.com)</u>
- 6. Getting Started Zebra Technologies TechDocs

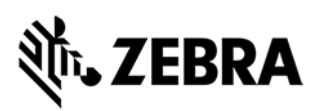

# **GPS for location report on VIQ dashboard**

Using the location report on the VIQ dashboard requires location data collected from devices either by location data collected by EMM or ZDS agent. If the device is not equipped with an GPS radio, location data cannot be collected at all. If a GPS radio is available on some EMM's the device needs to be configured to allow GPS data collection. Please refer to the EMM documentation to learn more.

If devices used inside a building it might be possible a geo location cannot be calculated and therefore locating is not available.

# Security

### **Common Overview**

Once a device is successfully enrolled into an EMM it should be secured from threads, unauthorized access to sensitive information, etc.

It is important to further protect the devices by applying policies to protect device hardware, networks which will be used to communicate, applications, websites, etc.

To secure the different layers see below checklist:

- Hardware/OS Layer
  - Enforce complex password policies
  - Enforce encryption of internal/external SD Cards
  - o Disable USB Access
  - o Apply the latest Zebra LifeGuard patches for your Zebra Android Device
- Application Layer
  - Use a lockdown screen
  - o Update/Patch your applications
  - Disable sideloading applications. Always use an EMM to provisioning applications or use the Google Play Store.
  - Blacklist all unapproved applications on BYOD (Bring Your Own Device) or COPE (Company-owned personally enabled) devices.
- Content Layer
  - Use an EMM email gateway for Exchange email, if any.
  - Enforce application sharing restrictions to prevent data leakage from business applications and email accounts.
  - Use of an EMM secure document manager and secure web browser to grant secure access to corporate files and websites.
- Communication Layer
  - o Disable Bluetooth pairing if not required on the device.
  - Configure and enforce VPN per application if available.
  - Whitelist Wi-Fi access points.
- Thread Layer

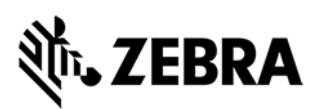

- Use an EMM secure web browser and block access to unapproved categories of websites (e.g., gambling, websites) or websites with invalid certificates.
- Enable/Configure antivirus protection.

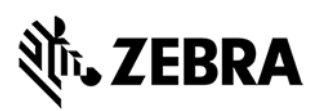

### Maximizing Security for Android Enterprise Devices

Having the best EMM and Device OS in place does not make sense if certain security options are not turned on and provides device users to break out of lock screens or turn off management capabilities, etc.

To maximize device security below device settings should be considered and activated/deactivated. On any EMM supporting Android Enterprise a profile must/can be created to configure below settings/payloads:

- Ability to Safe Boot (Power Menu): Should be deactivated, unless required for troubleshooting.
- Ability to Factory Reset option (Settings app): Should be deactivated.
- Factory Reset Protection: Should be activated. Once device is factory reset, valid Google account credentials need to be entered to re-use the device.
   Note: Not required if device is registered with GZT (Google Zero Touch).
- Ability to turn on Debug Mode: Should be deactivated, unless required for troubleshooting.
- Ability to use USB File Sync: Should be deactivated, unless required for troubleshooting.
- Ability to turn on Tethering: Should be deactivated.
- Adding an EMM lock screen or using at least Zebra EHS (Enterprise Home Screen).

# **Device OS / Firmware Updates (Zebra LifeGuard OTA)**

Zebra recommends updating the device OS / LifeGuard level regularly. This helps to ensure devices have the latest fixes, patches and features available. If supported by the EMM / MDM the best option is to use Zebra LifeGuard OTA service by connecting the EMM / MDM to the Zebra LGOTA service. This requires a Zebra User Account with a valid Z1C (Zebra One Care) contract.

Additional information can be found via the links below.

| 42Gears Sure MDM *Requires version 6 or             | Using LifeGuard OTA for Upgrading Firmware   |
|-----------------------------------------------------|----------------------------------------------|
| newer                                               | on Zebra Devices (soti.net)                  |
| SOTI MobiControl *Required version 15.3 or<br>newer | Zebra LifeGuard OTA Updates (42gears.com)    |
| Zebra TechDocs                                      | About Zebra LifeGuard for Android - TechDocs |

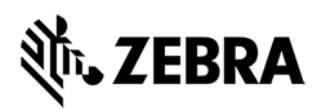

# **EMM / MDM Specific**

**Device Agents** 

### **42Gears Device Agents**

Device agents for different OS types can be downloaded from below link:

42Gears Products - Instant Download Page

### **SOTI MobiControl Device Agents**

Device agent for different OS types can be downloaded from below link:

MobiControl Device Agent Downloads | SOTI Docs

The recommendation where possible is to use the latest Android agent available and to periodically update it to keep up to date with fixes and improvements etc.

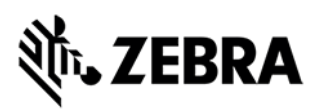

### System Requirements / Network Ports

### 42Gears

A list and description of communication data points for 42Gears SureMDM can be found via the link below.

https://docs.42gears.com/suremdm/docs/SureMDM/CommunicationDataPoints.html

Additionally, the Zebra MDM server details are as follows:

| Server           | Domain Name          | IP Address     | Ports   |
|------------------|----------------------|----------------|---------|
| Zerba MDM Server | zebramdm.42gears.com | 34.102.145.244 | 80, 443 |

### **SOTI MobiControl**

A full list of system requirements, recommended settings, network ports and more can be found on the SOTI MobiControl Help site.

https://www.soti.net/mc/help/v2025.0/en/setup/installing/system\_requirements.html

|   |                                                                                                    | Description                                                                                                    | Comment |
|---|----------------------------------------------------------------------------------------------------|----------------------------------------------------------------------------------------------------|---------|
|   | When using S<br>drop-down bo                                                                                        | SOTI MobiControl Help select the version you are using from the<br>ox displayed in the top right-hand corner of each page. |         |
|   | Version:                                                                                                    | 2025.0 ~                                                                                                    |         |
| 1 |                                                                                                    | 2025.0                                                                                                    |         |
|   |                                                                                                    | 2024.1                                                                                                    |         |
|   |                                                                                                    | 2024.0                                                                                                    |         |
|   |                                                                                                    | 15.6                                                                                                    |         |
|   |                                                                                                    | 15.5                                                                                                    |         |
| 2 | If you are unsure of your version of SOTI MobiControl this can be found in the console by clicking the triple line. |                                                                                                    |         |

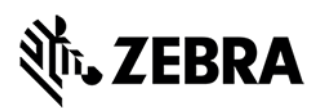

| =                          |                      |        |  |
|----------------------------|----------------------|--------|--|
| lext scroll down to and se | ect About MobiCo     | ntrol. |  |
| × SOTI MOBICON             |                      |        |  |
| Reports                    |                      |        |  |
| CONFIGURATIONS             |                      |        |  |
| Profiles                   |                      |        |  |
| Policies                   |                      |        |  |
| Packages                   |                      |        |  |
|                            |                      |        |  |
| SYSTEM SETTINGS            |                      |        |  |
| Global Settings            |                      |        |  |
| Users and Permissions      |                      |        |  |
| System Health              |                      |        |  |
| Help                       |                      |        |  |
| License Information        |                      |        |  |
| About MobiControl          |                      |        |  |
|                            |                      |        |  |
| he SOTI MobiControl ve     | rsion will be shown. |        |  |
|                            |                      |        |  |
|                            |                      |        |  |
|                            |                      |        |  |
| M                          |                      |        |  |
| SOTI MOBICO                | ONTROL               |        |  |
|                            |                      |        |  |
| Version: 2024.1.0          | .1052                |        |  |
|                            |                      |        |  |
| SOTI License Agree         | ement                |        |  |
|                            | rms of Use           |        |  |
| Microsoft MapPoint Te      |                      |        |  |

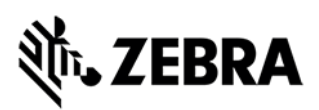

### **Android Enterprise Network Requirements**

For resource on the best way to set up a network for Android Enterprise devices see the link below.

Android Enterprise Network Requirements - Android Enterprise Help (google.com)

# **Configuration (MDM)**

# 42Gears SureMDM (Cloud)

**Device Enrollment** 

(you need to setup a link between a Google Account and SureMDM on SureMDM EMM)

Below chapter provides additional information how to enroll Zebra Mobile Devices (Android Enterprise) into 42gears SureMDM tool. Non-Zebra Device enrollment might be different, and it is strongly recommended to read the Instructions from the device vendor for the non-Zebra devices.

If devices should be used prior Android Enterprise (pre-Android Oreo) or Windows Mobile / Windows CE devices consult with Zebra Managed Services team for further assistance.

SureMDM supports multiple options to enroll a Zebra Android device. The best option is the QR code enrollment.

Additional information at:

https://knowledgebase.42gears.com/article/support-dedicated-devices-with-android-enterprise-using-suremdm/

Follow below steps:

|   | Description | Comment                                                                                                    |
|---|-------------|----------------------------------------------------------------------------------------------------|
| 1 |             | In the profile section, click on Android Enterprise<br>Apps and establish a connection to the Managed<br>Play Store using i.e. your GMail or G-Suite account.<br>Once the connection is established you get the<br>screen to select your Android Enterprise Apps. |
|   |             | More information at:                                                                                                    |
|   |             | Android Enterprise Enrollment                                                                                                    |

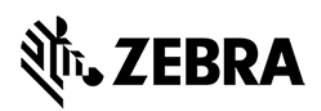

| ବ୍ଚ SureMDN                                                                                                    | * Home Enroliment Dashboard MTD Inbo                                                                                                    |                                                                                                    |
|----------------------------------------------------------------------------------------------------|----------------------------------------------------------------------------------------------------|----------------------------------------------------------------------------------------------------|
| Search                                                                                                    | Q Account Settings > Android Management > Android E                                                                                                    | Profile binding to a Google Account (MGPA) to use the Managed Play Store                                                                                                    |
| Clobal Settings Acceptable Use Pol Croup Assignment Rules Branding Info Shared Device Mode Device Enrollment Settings Android Management Android Enterprise Enrollment | Android Enterprise is a program designed by Google ti<br>applications and data on their employees' mobile dev<br>protected, isolated container at the operating system<br>personal data. There are three enrollment options available for devic<br>- Fully Managed Device Enrollment (Device Own<br>- Work Profile Enrollment (Porfile Owner)<br>- Fully Managed Device with Work Profile Enrollm | If you want to use the MGPA (Google Managed Play<br>Account) to deploy applications from Google Play<br>Store or if you want to simplify the enrollment to<br>42Gears by scanning a QR code on the device<br>Google Welcome Screen, you need to create an<br>EMM binding.<br>To do this you require a Google Gmail or G-Suite<br>account. |
| Miscellaneous<br>iOS/iPadOS/macOS<br>Settings                                                                                                    | ~                                                                                                    | Description Com                                                                                                    |
| Profiles<br>r Move to Folde<br>Profiles                                                                                                    | App Store File Store Report<br>Enroll Ar<br>App Store File Store Re                                                                                                    | Navigate to Settings, Account Settings         1         1         Image: Account Settings                                                                                                    |
| r Move to Fold                                                                                                    | er Androi                                                                                                    | Navigate to Android Enterprise<br>Enrollment and select Enroll Android<br>Enterprise.                                                                                                    |
|                                                                                                    |                                                                                                    | 2       Image: A count Settings > Andreid Management > Andreid Enterprise Environment         2       Image: A count Settings > Andreid Management > Andreid Enterprise Environment         3       Follow the settup wizards.                                                                                                    |
| Home                                                                                                    | Enrollment                                                                                                    | Click on Enrollment                                                                                                    |
|                                                                                                    |                                                                                                    | Click on Get Started                                                                                                    |
| Get                                                                                                    | Started                                                                                                    |                                                                                                    |

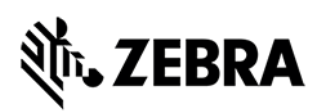

| 4 | Setup QR Code for Enrollmen                                                                                                    | Give the QR profile a name.                                                  |
|---|----------------------------------------------------------------------------------------------------|------------------------------------------------------------------------------|
|   | 1. Enrollment Type 2. Configure options 3. Sa                                                                                                    | Select Android Enterprise Enrollment (Manage devices by Google Play EMM API) |
|   | Name my First AE Device                                                                                                    | Select Next                                                                  |
|   | Select Platform 🥥 Android 🔿 iOS                                                                                                    |                                                                              |
|   | Select Enrollment Type Android Device Enrollment.                                                                                                    |                                                                              |
|   | Manage devices by Device Aurrinis<br>Android Enterprise Enrollment.<br>(Manage devices by Google Play EN                                                                                                    |                                                                              |
|   | (                                                                                                    |                                                                              |
| 5 | Setup QR Code for Enrollmen                                                                                                    | Enter additional information and click Next                                  |
|   | 1. Enrollment Type 2. Configure 3. Sav<br>options                                                                                                    |                                                                              |
|   | WiFi SSID MyWifi                                                                                                    |                                                                              |
|   | Wi-FI Password                                                                                                    |                                                                              |
|   | Wi-Fi Security Type WPA                                                                                                    |                                                                              |
|   | Skip Encryption                                                                                                    |                                                                              |
|   | Skip Nix Permission Checklist                                                                                                    |                                                                              |
|   | Select Group                                                                                                    |                                                                              |
|   |                                                                                                    |                                                                              |
|   | Select Device Name Use Serial Number                                                                                                    |                                                                              |
|   | Previous                                                                                                    |                                                                              |
| 6 | Setup QR Code for Enrollmen                                                                                                    | Barcode is created.                                                          |
|   | 1. Enrollment Type 2. Configure 3. Sav<br>options                                                                                                    | Click Save.<br>Change the QR code to avoid enrolling to our test<br>instance |
|   | QR code for group : MTF648 To enroll devices using device mo                                                                                                    | instance                                                                     |
|   | follow these follow the set of the set of th |                                                                              |
|   | For the second second sec                                                                                                    |                                                                              |
|   | 2. Launch QR code<br>the QR code<br>Download Print                                                                                                    |                                                                              |
|   | Previous                                                                                                    |                                                                              |

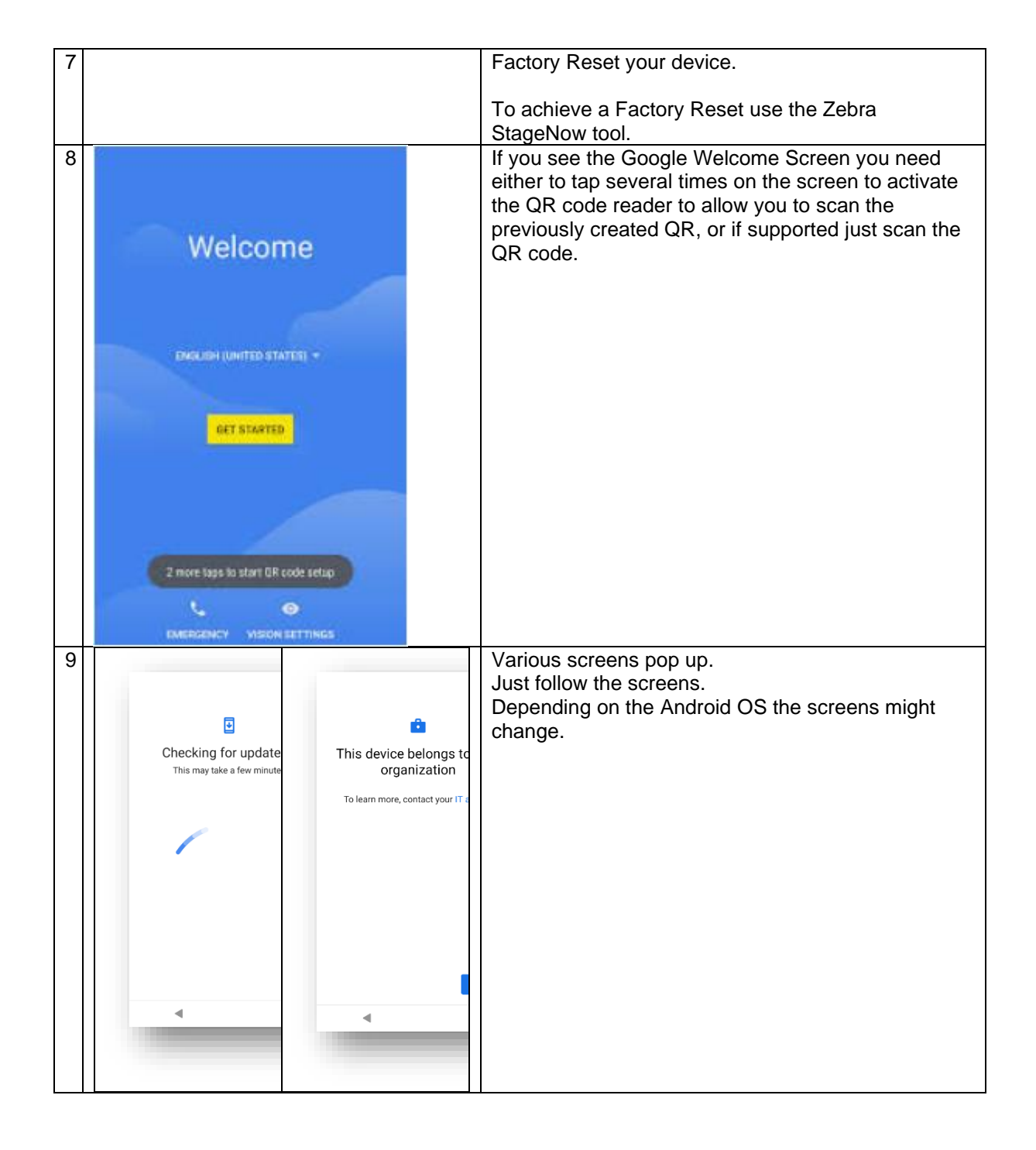

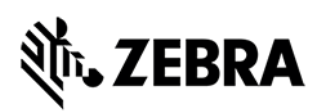

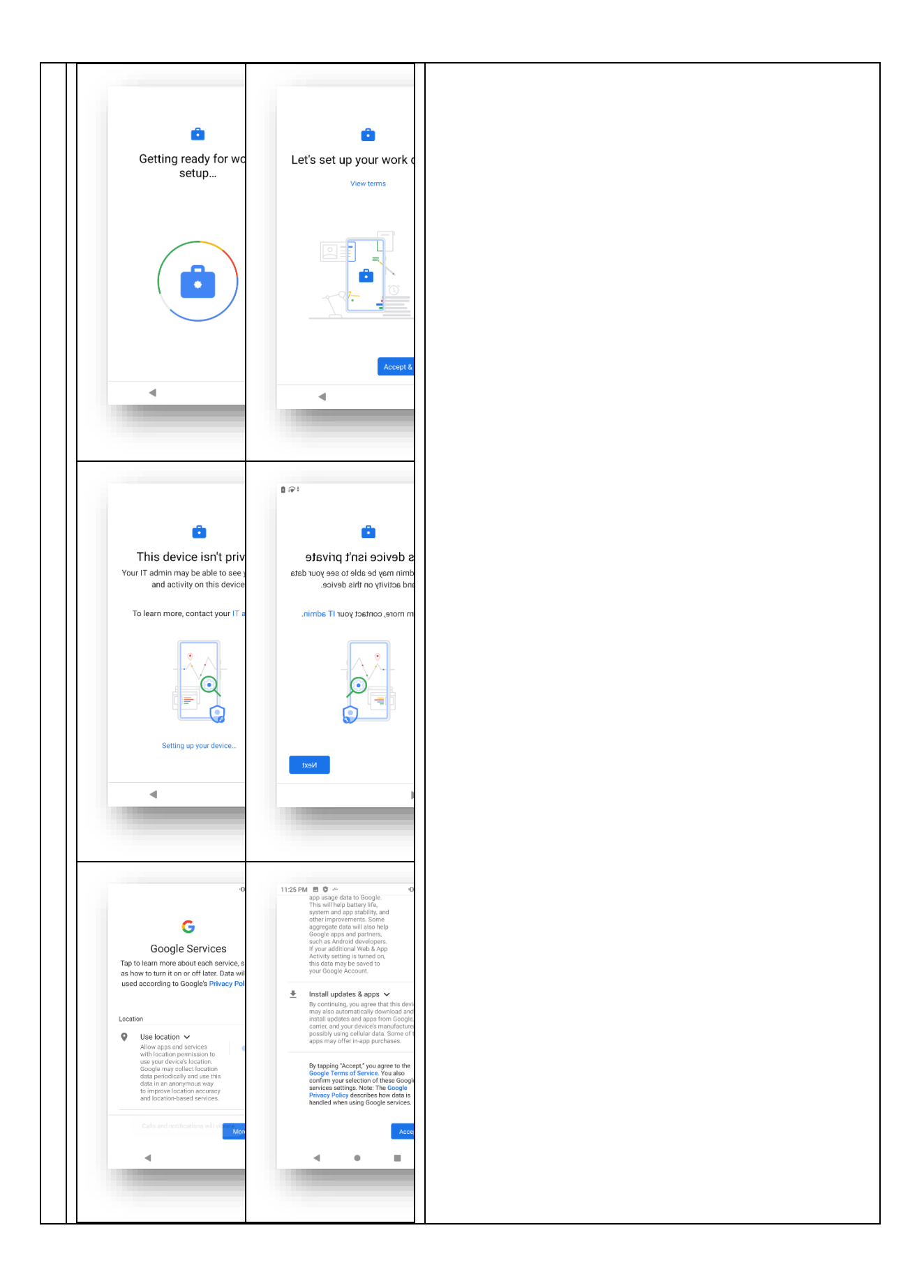

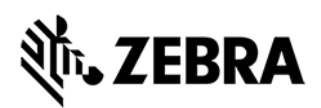

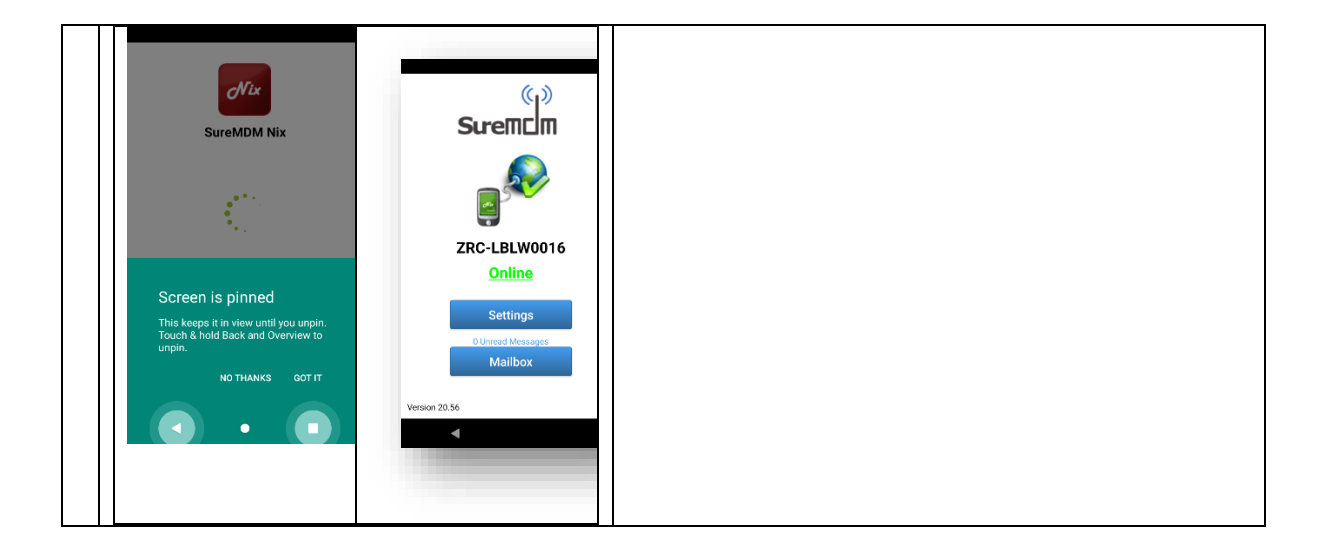

### **Device Enrollment Using StageNow**

1. Create a new profile in StageNow:

| Select a Wizard                     |                                                                              |  |  |  |  |
|-------------------------------------|------------------------------------------------------------------------------|--|--|--|--|
| Please select the MX version on you | ur device: MX 10.1 V                                                         |  |  |  |  |
| Name                                | Description                                                                  |  |  |  |  |
| Configure a Device                  | Configure most common Settings for a device. Use this Wizard to Manage       |  |  |  |  |
| Configure Zero Touch Network        | Configure a Network to use for Zero Touch. Use this Wizard to Configure a    |  |  |  |  |
| Connect Network                     | Connect to a Network. Use this Wizard to connect to a Wi-Fi, GPRS, or Ether  |  |  |  |  |
| Enroll in an MDM                    | Enroll a device for management by an MDM. Use this Wizard to Download,       |  |  |  |  |
| Manage Application(s)               | Manage applications on a device. Use this Wizard to Download, Install, Uni   |  |  |  |  |
| Manage Device Security              | Configure Security options and policies for a device. Use this Wizard to Wh  |  |  |  |  |
| Perform OS Update                   | Perform an OS Update on a device. Use this Wizard to apply an Update or a    |  |  |  |  |
| Wipe a Device                       | Destroy device data using Enterprise or Factory Reset                        |  |  |  |  |
| Xpert Mode                          | Configure any available Settings for a device. Use this Wizard to create any |  |  |  |  |

Cancel

Create

2. Include the following CSPs:

#### ADD / EDIT

|      | SETTIN         | GS                  | WIZARD                                 |     | CONFIG  | DEPLOY |
|------|----------------|---------------------|----------------------------------------|-----|---------|--------|
| Name | •              | Description         |                                        | Add | Wi-Fi   | ×      |
|      | AccessMgr      | Perform Manageme    | ent of Access features (e.g. Authentic | 0   | Wi-Fi   | ×      |
| P    | AnalyticsMgr   | Configure Analytics | data collection operations             | 0   | FileMgr | ×      |
| SN   | AppGalleryMgr  | configure AppGalle  | у                                      | 0   | AppMgr  | ×      |
|      | AppMgr         | Perform application | (APK) management                       | 0   | Intent  | ×      |
| 88   | AudioMgr       | Manage general au   | dio configurations                     | 0   | AppMgr  | ×      |
|      | AudioVolUIMgr  | Manage enhanced     | audio volume control configurations    | 0   |         |        |
| 89   | AutoTriggerMgr | Manage Auto Trigge  | er Parameters                          | 0   |         |        |
| ÷    | Batch          | Process a Batch Fil | e containing a stream of XML or XML    | 0   |         |        |
| in.  | Dattandan      |                     |                                        |     |         |        |

#### 3. WifiMgr I. - add a network profile

Network Action: 📀

| Add a New Netwo | rk         | ~                 |
|-----------------|------------|-------------------|
| SSID: 🕜         |            |                   |
| Test            |            |                   |
| Security Mode:  |            |                   |
| Open            | Personal   | Enterprise        |
| WPA Mode: 🕜     |            |                   |
| WPA/WPA2        |            | ¥                 |
| Encryption Type | 0          |                   |
| Do not change   |            | ¥                 |
| Кеу Туре: 🕜     |            |                   |
| Hex Key         | Passphrase |                   |
| Protect Key? 🔽  | )          |                   |
| Passphrase: 📀   |            |                   |
| •••••           |            |                   |
| Use DHCP? 🕑     |            |                   |
| Use Proxy? 📀    |            |                   |
| None            | Manual     | Proxy Auto-Config |
| Specify Hotspot | Options?   |                   |

4. WifiMgr II. - connect to network

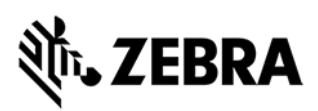

| <                          |                             | 2                                     |   |  |  |
|----------------------------|-----------------------------|---------------------------------------|---|--|--|
|                            | v                           | Vi-Fi                                 |   |  |  |
| Sieep Policy: 😈            |                             |                                       |   |  |  |
| Do not change              |                             | ¥                                     |   |  |  |
| Network Notifica           | ation: 🕜                    |                                       |   |  |  |
| Do not change              | Use network<br>notification | Do not use<br>network<br>notification |   |  |  |
| Enable Wi-Fi ver           | bose logging?               |                                       |   |  |  |
| Do not change              | Enable                      | Disable                               |   |  |  |
| Turn on Wi-Fi au           | tomatically: 🕜              |                                       |   |  |  |
| Do not change              | Enable                      | Disable                               |   |  |  |
| Configure Count            | ry (Auto/Manua              | l)?                                   |   |  |  |
| RF Band: 🕜                 |                             |                                       |   |  |  |
| Unchanged                  |                             | Ŷ                                     |   |  |  |
| Specify Diagnos            | tic Options ?               |                                       |   |  |  |
| Specify Advance            | ed Options?                 |                                       |   |  |  |
| Network Action:            |                             |                                       |   |  |  |
| Connect to an Exis         | sting Network               | Ŷ                                     |   |  |  |
| SSID: 🕐                    |                             |                                       |   |  |  |
| Test                       |                             |                                       | % |  |  |
| Specify Hotspot            | Options?                    |                                       |   |  |  |
| Specify OmniTrail Options? |                             |                                       |   |  |  |

5. FileMgr – transfer the NixAgent.apk to the device // NixAgent versions can be downloaded from <u>here</u>.

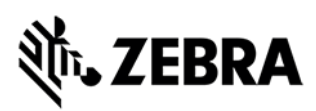

| < -                                                                        | File                                           | eMgr                                          |
|----------------------------------------------------------------------------|------------------------------------------------|-----------------------------------------------|
| FileMo                                                                     | gr                                             |                                               |
| Description: Pe                                                            | rform file manag                               | gement operations                             |
| Create New Se                                                              | tting                                          |                                               |
| Save Setting                                                               | g for Re-use 👔                                 |                                               |
| File Action: 🕜                                                             |                                                |                                               |
| Transfer/Copy File                                                         | e                                              | ~                                             |
| Target Access M                                                            | lethod: 🕜                                      |                                               |
| File in the Device<br>File System<br>Target Path and<br>/sdcard/nixagent.a | File Name: 🕜                                   | <b>S</b>                                      |
| If the file is dupl                                                        | icate: 🕜                                       |                                               |
| Replace the file in the destination                                        | Skip the file and<br>remove from the<br>source | Skip the file and<br>keep it at the<br>source |
| Source Access                                                              | Method: 🕜                                      |                                               |
| File on a Remote<br>Server                                                 | File in the Device<br>File System              | File embedded in<br>XML                       |
| Source File URI:                                                           |                                                |                                               |
|                                                                            |                                                |                                               |
|                                                                            |                                                |                                               |
|                                                                            |                                                | ×                                             |
| Staging Server U                                                           | IRI Selector                                   |                                               |

| Built In      |               |                   | ~      |  |
|---------------|---------------|-------------------|--------|--|
| Select a File |               |                   |        |  |
| C:\Users\rm53 | 99\Desktop\Ro | yalMail\NixAgent' | nixage |  |

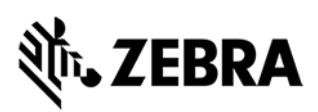

6. AppMgr I. - install Nix Agent

| <                         |                                                      | 4 –                                                   |  |  |
|---------------------------|------------------------------------------------------|-------------------------------------------------------|--|--|
|                           | Ap                                                   | opMgr                                                 |  |  |
| <b>a</b> AppMg            | gr                                                   |                                                       |  |  |
| Description: Pe           | rform application                                    | on (APK) managemen                                    |  |  |
| Create New Se             | tting                                                |                                                       |  |  |
| Save Setting for Re-use 📀 |                                                      |                                                       |  |  |
| Application Acti          | on: 🕜                                                |                                                       |  |  |
| Install                   |                                                      | ~                                                     |  |  |
| APK Path and N            | ame: 🕐                                               |                                                       |  |  |
| /sdcard/nixagent.a        | apk                                                  | 8                                                     |  |  |
| Access to App Ir          | nfo Action: 🕜                                        |                                                       |  |  |
| Do nothing                | Enable Access to<br>App Info for all<br>applications | Disable Access to<br>App Info for all<br>applications |  |  |
| App Feature Act           | ion: 🕜                                               |                                                       |  |  |
| Do nothing                | Turn On                                              | Turn Off                                              |  |  |

7. Intent – make NixAgent device owner, JSON string for SureMDM enrollment should look as follows (adjust the red rows accordingly):

{

"DeviceNameType":"UseSerialNumber",

"ShowCheckListScreen":"False"

}

}

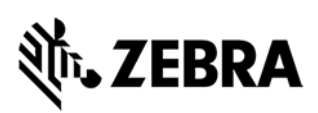

| 🕑 Intent                                              |  |  |  |  |
|-------------------------------------------------------|--|--|--|--|
| Description: Send an intent to an activity or service |  |  |  |  |
| Create New Setting                                    |  |  |  |  |
| Save Setting for Re-use                               |  |  |  |  |
| Action: 📀                                             |  |  |  |  |
| Enroll a Device Owner ×                               |  |  |  |  |
| Package Name: 🕜                                       |  |  |  |  |
| com.nix 🚳                                             |  |  |  |  |
| Class Name: 🔞                                         |  |  |  |  |
| com.nix.NixDeviceAdmin 🧐                              |  |  |  |  |
| Json Values: 💿                                        |  |  |  |  |
| Do Nothing Json File Json String                      |  |  |  |  |
| Json String: 🕢                                        |  |  |  |  |
| {"android.app.extra.PROVISIONING_DEVICE_ADMIN_C       |  |  |  |  |

8. AppMgr II. – launch NixAgent

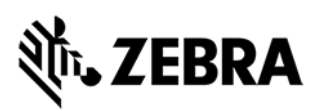

| <                         | Apj                                                                    | 5<br>pMgr         |  |  |  |
|---------------------------|------------------------------------------------------------------------|-------------------|--|--|--|
| <b>a A</b> ppMo           | gr                                                                     |                   |  |  |  |
| Description: Pe           | rform applicatio                                                       | n (APK) managemei |  |  |  |
| Create New Se             | tting                                                                  |                   |  |  |  |
| Save Setting for Re-use 🔋 |                                                                        |                   |  |  |  |
| Application Action        | on: 🔞                                                                  |                   |  |  |  |
| Launch an applica         | tion                                                                   | ~                 |  |  |  |
| Application Nam           | ie: 🕜                                                                  |                   |  |  |  |
| SureMDM Agent             |                                                                        |                   |  |  |  |
| Access to App Ir          | nfo Action: 🕜                                                          |                   |  |  |  |
| Do nothing                | Do nothing Enable Access to App Info for all applications applications |                   |  |  |  |
| App Feature Act           | ion: 🕜                                                                 |                   |  |  |  |
| Do nothing                | Turn On                                                                | Turn Off          |  |  |  |

9. Go to Completed profiles, click on the following options:

| Barcode | NFC/S                                            | SD/USB            |             |                    |                  |
|---------|--------------------------------------------------|-------------------|-------------|--------------------|------------------|
| Туре    |                                                  | Staging Client    | Last Tested | Published          | Latest Staged    |
| 國際觀     | PDF417<br>Recommended<br>for 2D Scan<br>Engines  | ✓ StageNow        |             |                    |                  |
|         | Linear<br>Recommended<br>for 1D Laser<br>Scanner | StageNow          |             |                    |                  |
| Action  |                                                  | Select Select All | Test Test   | Publish<br>Publish | ✓ Stage<br>Stage |

10. Scan the generated barcodes.

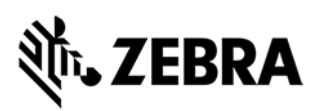

### **Data Collection**

To allow VIQF to have more data available from the MDM a data collection rule is required and needs to be deployed to all Android devices.

Zebra configures this job as part of the basic server configuration.

See below for details on how the data collection job for Android devices is configured.

|   | Description                                                                                                    | Comment               |
|---|----------------------------------------------------------------------------------------------------|-----------------------|
| 1 | Device Info<br>ConfigurationConfigure device information attributes.                                                                                                    | Job type              |
| 2 | Device Info Configuration         * Job Name         Enable Device Info Configuration         * Sync Interval         1         * Enable Sampling         * Sampling Frequency         * Sampling Frequency         * Attributes Name         Bluetooth Info         Info         Kentrol         Bluetooth Info         Info         Attributes Name | Default configuration |

To ensure a consistent VIQF experience, make sure this job is deployed to all devices.

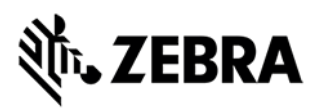

### Android Enterprise Enrollment

Profile binding to a Google Account (MGPA) to use the Managed Play Store

If you want to use the MGPA (Google Managed Play Account) to deploy applications from Google Play Store or if you want to simplify the enrollment to 42Gears by scanning a QR code on the device Google Welcome Screen, you need to create an EMM binding.

To do this you require a Google Gmail or G-Suite account.

|   | Description                                                                                                    | Comment |
|---|----------------------------------------------------------------------------------------------------|---------|
|   | Navigate to Settings, Account Settings                                                                                                    |         |
| 1 | Account Settings                                                                                                    |         |
|   | Navigate to Android Enterprise Enrollment and select Enroll Android Enterprise.                                                                                                    |         |
|   | Search Q * Account Settings > Android Management > Android Enterprise Enrollment                                                                                                    |         |
|   | Clobal Settings A Coogle Play EMM API Android Management API                                                                                                    |         |
| 2 | Acceptable Use Policy         Cooper EMM API is designed to integrate with Cooper Vorkspace to manage devices that access corporate data. It primarily focuses on managing devices that access couporate data and is particularly under the manage devices that access couporate data. It primarily focuses on cooperate data and is particularly under the manage devices that access couporate data.           Branding Inflo         This management mode in helpful to manage after of devices accessing Cooper Vorkspace envices. |         |
|   | within the Gogge ecoyatem, and ensue that corporate data accessed through mobile devices is secured. Shared Device Mode There are three enrollment options available for devices to be registered with Coogle Diay Stark API:                                                                                                    |         |
|   | Device Enrollment + Ruly Managed Davids Använnet (Davids Oxive) Adrold Management                                                                                                    |         |
|   | Android Enterprise<br>Enrolment Credit Authorit Origina                                                                                                    |         |
| 3 | Follow the setup wizard.                                                                                                    |         |

For more information see the link below.

Manage Android Devices | G Suite In SureMDM | G Suite Enrollment

# ३०४ अंदे रेटे के किंदे के किंदे के किंदे के किंदे के किंदे के किंदे के किंदे के किंदे के किंदे के किंदे के कि

### Deployment of StageNow XML files

Once you have created a staging profile in StageNow, you can export the profile as an XML file. You can then send the XML configuration down to Zebra devices that are enrolled in SureMDM via a run script job.

#### Process:

- 1. In StageNow, create a configuration profile for Zebra devices.
- 2. In StageNow, export the profile. When prompted, select **Export for MDM**.
- 3. The exported profile is saved as an XML file.
- On SureMDM Home, click Jobs -> New Job -> Android -> Run Script All MX-compatible run scripts for the 42Gears platform should have the following format:

#### !#suremdm

zebra(<StageNow-generated-XML-on-one-line>)

#### For example:

!#suremdm zebra(<wap-provisioningdoc><characteristic type="CameraMgr" version="4.3"><parm name="UseAllCameras" value="1"/></characteristic></wap-provisioningdoc>)

**IMPORTANT NOTE:** The content of the run script in the parentheses must be a one-liner – use Notepad++ or any other non-formatted text editor to get rid of all \n, LFs, CRs, etc. in the StageNow-generated XML file.

5. Once run script is ready, push to the device as a job.

For more information on 42Gears SureMDM scripts commands see the link below.

Command Scripts | Zebra Devices Configuration | SureMDM

# SOTI MobiControl (Zebra / SOTI Cloud)

### **Device Enrollment**

Below chapters provides additional information how to enroll Zebra Mobile Devices (Android) into Soti MobiControl MDM. Non-Zebra Device enrollment might be different and it is strongly recommended to read the Instructions from the device vendor for the non-Zebra devices.

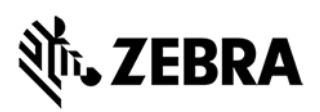

### **MS Windows Mobile/CE Device**

Windows Mobile/CE devices that are running one of the following operating systems can be enrolled on MobiControl:

- CE .NET 4.2 or later
- Windows Mobile 5.0 or later
- Pocket PC 2002 or 2003

Once you have created an add device rule, you must install a device agent on your devices to enroll them in MobiControl. Device agents for the Windows Mobile/CE platform are custom built for each add devices rule. Zebra creates add device rule on request while onboarded into VIQF service.

| 1. | Login to your Soti MobiControl<br>server                                                                                                    |                                                                                                    |
|----|----------------------------------------------------------------------------------------------------|----------------------------------------------------------------------------------------------------|
| 2. | Select option in top left Burger<br>Menu for Configuration >><br>Rules                                                                                                    | SOTI MOBICONTF      SOTI MOBICONTF      DEVICES      View Devices      Reports [2      CONFIGURATIONS      Profiles [2      Packages [2      Rules [2 |
| 3. | If you have an 'Add device' rule<br>already you can proceed with<br>step #8                                                                                                    |                                                                                                    |
| 4. | If you need to create an Add<br>Device Rule, Select Windows<br>Mobile/CE tab<br>Note: On newer Soti<br>MobiControl versions Add<br>Device rules replaced by<br>Enrolment policy. |                                                                                                    |
| 5. | Right click on Add Devices<br>select option 'Create add<br>device rule' and step through<br>wizard.                                                                              | Return to MobiControl's next generation                                                                                                    |

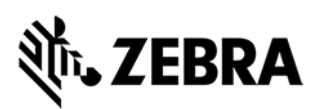

| 6. | After rule is created right click<br>the rule and select the option to<br>'Device Agent Manager', click<br>on 'New Agent' and step<br>through wizard. | Return to MobiControl's next generatio                                                                                                    |
|----|----------------------------------------------------------------------------------------------------|----------------------------------------------------------------------------------------------------|
| 7. | On 'Device Agent Manager',<br>select 'Provision Device' then<br>'Self-Extracting Executable'.                                                         | Device Agent Manager         Device Agent(s) for Add Devices Rule "MyRule"         D       Agent Name         Agent Versi       Date Cr         1       3090         14.2.2.1170       July 19, |
| 8. | Connect the device to a network, or connect the device to a PC using USB                                                                              |                                                                                                    |
| 9. | Copy Soti MDM agent onto the<br>device and install it.<br>Best is to use MS ActiveSync /<br>Windows Mobile Device Center                              |                                                                                                    |

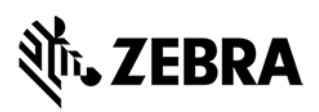

### Android Devices DA (Device Administrator, legacy)

Android devices that are running one of the following operating systems can be enrolled on Soti MobiControl:

Android v4.0 (KitKat) and above.

Note:

# Devices with Android operating systems Oreo (8) or above cannot be enrolled as DA (Device Administrator), only as DO (Device Owner [Android Enterprise] / see next chapter)

Once you have created an add devices rule, device agent needs to be installed on your devices to enroll them in MobiControl.

Best practice is to use Zebra StageNow tool to enroll Zebra Android devices.

| 1. | Create a directory on your PC where you will<br>store all files needed to deploy through<br>StageNow.                                                                 |                                                                                                    |
|----|----------------------------------------------------------------------------------------------------|----------------------------------------------------------------------------------------------------|
| 2. | Download the Soti MDM agent (scroll to the bottom and select Android Enterprise) from <u>https://docs.soti.net/oem</u> and save it in the directory you just created. |                                                                                                    |
| 3. | Login to your Soti MobiControl server.                                                                                                    |                                                                                                    |
| 4. | Select option in top left (Burger Menu) for<br>Configuration >> Rules.                                                                                                | SOTI MOBICONTF      SOTI MOBICONTF      DEVICES      View Devices      Reports      CONFIGURATIONS      Profiles      Packages      Rules      Comparise      Rules      Comparise      Comparise |
| 5. | If you have an 'Add device' rule already you can proceed to step #9.                                                                                                  |                                                                                                    |
| 6. | If you need to create an Add Device Rule,<br>Select Android+.                                                                                                    |                                                                                                    |
| 7. | Right click on Add Devices select option<br>'Create add device rule' and step through<br>wizard.                                                                      |                                                                                                    |
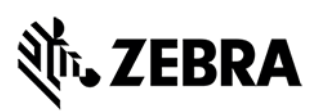

| 8. After rule is created right click the rule and select the option to 'Download Device Agent', in the drop-down box select Zebra.                                                                                                    | Return to MobiControl's next generation         Image: Second Second Se |
|----------------------------------------------------------------------------------------------------|----------------------------------------------------------------------------------------------------|
| <ol> <li>Select the option to download ini file<br/>(mcsetup.ini) and save it to the directory you<br/>created for all your StageNow files. Do not<br/>download the Soti agent. Use the agent you<br/>downloaded above (see step #2).</li> </ol> |                                                                                                    |
| 10. Open StageNow tool and create a new<br>profile using MX version supported by the<br>device and the 'Enroll in an MDM' template.                                                                                                    | Select a Wizard         Please select the MX version on your device:       MX7.0 • • •         Name       Description         Configure a Device       Configure most common Settings for a device. Use this Wizard to Manage         Connect Network       Connect to a Network. Use this Wizard to connect to a WiFi, GPRS, or Ether         Enroll in an MDM       Enroll a device for management by an MDM. Use this Wizard to Download,         Manage Application(a)       Manage applications on a device. Use this Wizard to Download, Install, Unl         Manage Device Security       Configure security options and policies for a device. Use this Wizard to Wh         Perform QS Update       Perform an OS Update on a device. Use this Wizard to apply an Update or a         Wipe a Device       Destroy device data using Enterprise or Factory Reset         Wipe a Device       Configure any available Settings for a device. Use this Wizard to create any                                                                                                    |
| 11. In the first template option (StageNow Network) select the first option in the dropdown (I will define a network with this profile).                                                                                                    |                                                                                                    |
| <ol> <li>Step through wizard to connect to your<br/>staging wifi network.</li> </ol>                                                                                                    |                                                                                                    |

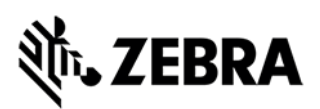

| 13. Continue through wizard and select Soti as your MDM provider.                                                                                                    | 1         MDM Agent type         Which MDM Agent would you like to enroll for ?         v         SOTI         Others                                                                                                    |
|----------------------------------------------------------------------------------------------------|----------------------------------------------------------------------------------------------------|
| 14. Select option yes to download Configuration<br>File. Specify path and name on device of<br>'/sdcard/mcsetup.ini' and then select the<br>mcsetup.ini file you downloaded from the<br>Soti server and in final option to 'Download a<br>Soti Configuration file' select 'No'.                                              | Image: Configure the Setting   Download Config     Configure the Setting   Download a SOTI Configuration file     Create New Setting   Save Setting for Re-use   Target Path and File Name on Device   //sdcard/mcsetup.ini   Source File Location                                                                                                    |
| 15. Next select option to download the soti MDM<br>Android app (apk) to the device. Select<br>target path (e.g.,<br>/sdcard/MotorolaMobiControl1416.apk) and<br>then select apk you downloaded from the<br>Soti MobiControl web site. Apk file name<br>could be different to reflect the various<br>versions issued by Soti. | Image: Constraint of the second second s |
| <ol> <li>Select option to launch Soti apk and enter<br/>package name<br/>"net.soti.mobicontrol.motorola" and class<br/>name<br/>"net.soti.mobicontrol.startup.SplashActivity".</li> </ol>                                                                                                    |                                                                                                    |

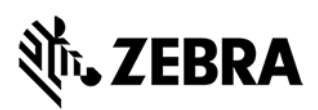

| 17. Complete the StageNow profile and create |  |
|----------------------------------------------|--|
| the barcode.                                 |  |

#### Android Devices DO (Device Owner)

Android Enterprise debuted with 5.0 Lollipop in 2014 as an optional\* solution, manufacturers could integrate to provide a common set of device management APIs. From 6.0 Marshmallow it was no longer optional and has since been a mandatory component for all GMS-certified manufacturers. There are still some optional components for Android Enterprise today and the occasional feature released only for newer versions of Android, however these have little impact on core management.

Android Enterprise (AE) offers a few things:

A reliable EMM experience, knowing when a configuration is pushed, all AE devices will support and execute the relevant requests.

A containerized work/life separation primarily aimed at BYOD, referred to as a work profile.

A fully locked-down, managed mode for complete corporate ownership with no personal space, referred to as fully managed (previously work-managed).

A single-use mode (Android Kiosk, but within a work-managed device) for Kiosk-like applications, referred to as dedicated (previously COSU – Corporately Owned, Single Use).

A combined, COPE mode bringing together fully managed and work profile in order to provide a fully managed device with a personal space (fully managed devices with work profiles).

Out of the box, zero-touch enrolment for Android 8.0 and above (or 7.0 for Pixel).

A managed Google Play portal offering an application store for work devices containing only explicitly approved applications.

Silent application installation without the need for a user-provided Google account on the device.

Managed configs, a way of deploying corporate settings to managed applications (think Exchange profiles, but configurable in Gmail directly. See below).

Mandatory device encryption.

Here's a breakdown of the management scenarios Android Enterprise supports:

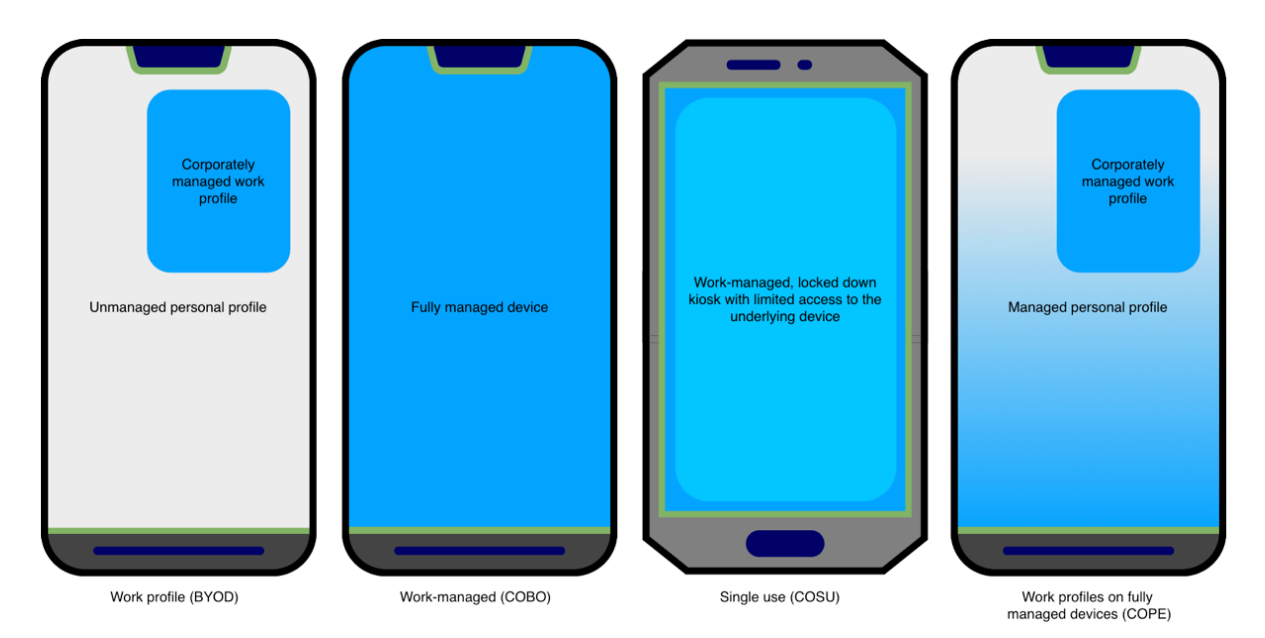

With fully managed devices there is normally no user space. As the intended use is for wholly company-owned devices, the process of provisioning a fully managed device removes any typically BYOD or COPE (Corporately Owned, Personally Enabled) scenarios and locks the device down strictly to the environment set by the EMM administrator. As of Android 8.0 however, the COPE scenario has been introduced with fully managed devices with work profiles support.

Provisioning a fully managed device by default strips out almost all non-critical system applications unless white-listed, and instead provides access only to authorized apps via managed Google Play. Nothing more. This means should an app require the Camera to function, for example, a Camera app would need to also be authorized or white-listed for use by the business. There is support for enabling system applications, however this will include all of the OEM/carrier bloat most would want to see removed and will therefore require particular apps be disabled, rather than enabled as described above.

Fully managed provisioning is currently initiated on first boot of a new device – or one that's been freshly factory-reset – using:

- A provisioning app on a dedicated provisioning device (configured with EMM server details) and an NFC bump. You need Soti Stage Programmer available from Google Play Store.
- A DPC (Device Policy Controller) identifier on the Google account setup screen. The DPC identifier for Soti MobiControl is afw#mobicontrol.
- A QR code (ideal for devices without NFC)
- Zero-touch enrolment
- Zebra StageNow Tool

Best practice depends on customer requirements. Zebra recommends using Google Zero Touch (GZT) to keep enrollment simple, but DPC identifier, QR code or StageNow are valid alternative options.

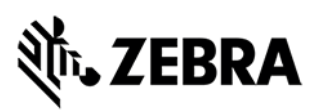

StageNow Profile Creation (Example steps)

Note:

Using StageNow as an enrollment option might be deprecated/limited on Zebra Android Enterprise devices running Android 10 or newer. In such situation Google Zero Touch or QR (Quick Response) code enrollment option should be used.

| 2. | Create a directory on your PC where you will store<br>all files needed to deploy through StageNow.                                                                        |  |
|----|----------------------------------------------------------------------------------------------------|--|
|    | an mee needed to deproy an engine engine engine                                                                                                    |  |
| 3. | Download the Soti agent (scroll to the bottom and<br>select Android Enterprise) from<br><u>https://docs.soti.net/oem</u> and save it in the directory<br>you just created |  |

Create a JSON file named 'DO\_Configuration.JSON' with content described in Appendix 1 (

Zebra StageNow

SOTI MobiControl

Example JSON File Content (Android DO enrollment with StageNow)

| ſ | 4  |                                |                                                          |
|---|----|--------------------------------|----------------------------------------------------------|
|   | 4. | Edit the 'enrollmentid' in the | Example:                                                 |
|   |    | file                           | {                                                        |
|   |    | 'DO_Configuration.JSON'        | "android.app.extra.PROVISIONING_DEVICE_ADMIN_            |
|   |    | with the Enrollment ID from    | COMPONENT_NAME":                                         |
|   |    | MobiControl 'Add Device        | "net.soti.mobicontrol.androidwork/net.soti.mobicontrol.a |
|   |    | Rule' you want to connect to.  | dmin.DeviceAdminAdapter",                                |
|   |    | If you don't have an Add       | "android.app.extra.PROVISIONING_DEVICE_ADMIN_            |
|   |    | Device rule already, follow    | SIGNATURE_CHECKSUM":                                     |
|   |    | the next few steps.            | "hn8mSNJMPcovWbnnWrb-uMpWZjNINp-jyV_2A-                  |
|   |    |                                | Whumc=\n",                                               |
|   |    |                                | "android.app.extra.PROVISIONING SKIP ENCRYPTI            |
|   |    |                                | ON":"false",                                             |
|   |    |                                | "android.app.extra.PROVISIONING LEAVE ALL SYS            |
|   |    |                                | TEM_APPS_ENABLED":true,                                  |
|   |    |                                | "android.app.extra.PROVISIONING_ADMIN_EXTRAS_            |
|   |    |                                | BUNDLE":                                                 |
|   |    |                                | {                                                        |
|   |    |                                | enrollmentId":"HRU5AE96"                                 |
|   |    |                                | }                                                        |
|   |    |                                | }                                                        |
| İ | 5. | Login to your Soti             |                                                          |
|   |    | MobiControl server             |                                                          |
|   |    |                                |                                                          |
| 1 |    |                                |                                                          |

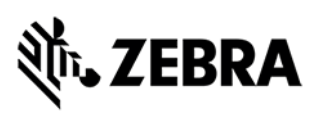

| 6.  | Select option in top left<br>(Burger Menu) for<br>Configuration >> Rules                                                                                                    |                                                                                                    |
|-----|----------------------------------------------------------------------------------------------------|----------------------------------------------------------------------------------------------------|
| 7.  | If you have an 'Add device'<br>rule already, you can<br>proceed with step #9                                                                                                    |                                                                                                    |
| 8.  | If you need to create an Add<br>Device Rule, Select<br>Android+                                                                                                    |                                                                                                    |
| 9.  | Right click on Add Devices<br>select option 'Create add<br>device rule' and step through<br>wizard.<br>For "Android Enterprise<br>Setup", select "Managed<br>Google Play Accounts" with<br>your Enterprise Binding<br>account.<br>If you do not have setup<br>your Enterprise Binding,<br>create one. Enterprise<br>Binding is optional, but<br>without the Binding you do<br>not have access to the<br>Managed Google Play | Create Add Devices Rule  Addroid Enterprise Setup  To Access to the Managed Google May Shore, choose which method to use to Manage the Addroid Devices meet the modely any of the setup between the Managed Google May Shore is not required, you do not meet the modely any of the setup between the Managed Google May Shore is not meet the modely any of the setup between between and can continue with the Add Device Rule Creation.  Managed Google Accounts  Managed Google Accounts  Managed Google May Accounts  Managed Google May Accounts  Managed Google May Accounts  Managed Google May Accounts  Managed Google May Accounts  Managed Google May Accounts  Managed Google Accounts  Managed Google Accounts  Managed Accounts  Managed Accoun |
| 10. | Account (MGPA).<br>After rule is created right<br>click the rule and select the<br>option to 'Download Device<br>Agent', in the drop-down box<br>select Zebra                                                                                                    |                                                                                                    |
| 11. | Select the option to<br>download mcsetup.ini file<br>and save it to the directory<br>you created for all your<br>StageNow files. Do not<br>download the Soti agent.<br>Use the agent you<br>downloaded (step #2).                                                                                                    |                                                                                                    |
| 12. | Open StageNow tool and<br>create a new profile using<br>MX 8.0 or newer if supported<br>by your device and the<br>'Enroll in MDM' template. It<br>might be possible to update<br>the Android OS and<br>LifeGuard patch before.                                                                                                    | Select a Wizard         Please select the MX version on your device:         Maree       Description         MX 6.1         Configure an Device       MX 6.1         Configure an Device       Configure motion         MX 6.1       MX 6.1         Configure and Description       MX 6.1         MX 6.1       MX 6.1         Configure and Description       MX 6.1         W1271       gs for a device. Use this Wizard to Manage         Wize Encollin an MDM       Enroll a device for MX 6.1         Manage Application(a)       MM 6.1         Manage Application(a)       MM 6.1         Manage Application(a)       MM 6.1         Manage Application(a)       MM 6.1         Manage Application(a)       MM 6.1         MM 6.1       MM 6.1         MM 6.2       MM 6.2         MM 6.2       MM 6.2         MM 6.2       MM 6.2         MM 6.2       MM 6.2         Manage Application(a)       MM 6.2         MM 6.2       Manage Application(a)         MM 6.2       Perform 0.5 Update         Device       Destroy device data using Enterprise or Factory Reset         Wipe a Device       Device       Device                                                                                                    |

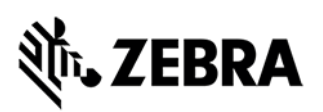

| <ol> <li>In the first template option<br/>(StageNow Network) select<br/>the first option in the<br/>dropdown (I will define a<br/>network with this profile)</li> </ol> | Image: StageNow Network         Select the option that best describes the intention of your StageNow network:         Image: The devices I wish to provision are currently not connected to a network. I will define a network with this profile that will be used for Staging.         The devices I wish to provision are currently not connected to a network. I will define a network with this profile that will be used for Staging.         The devices I wish to provision are already connected to a network that will be used for Staging.         I wish to use the WFI Hotspot feature which will automatically create a network for Staging using this compute's network card. |
|----------------------------------------------------------------------------------------------------|----------------------------------------------------------------------------------------------------|
| <ol> <li>Step through wizard to<br/>connect to your staging wifi<br/>network</li> </ol>                                                                                 |                                                                                                    |
| <ol> <li>Continue through wizard and<br/>select Soti as your MDM<br/>provider and then select<br/>'Android N' and above</li> </ol>                                      | 1<br>MDM Agent type                                                                                                    |
|                                                                                                    | Which MDM Agent would you like to enroll for ?                                                                                                    |
|                                                                                                    | 1 1.1<br>MDM Agent type Devices group                                                                                                    |
|                                                                                                    | Select the group of devices you like to enroll for ?                                                                                                    |
|                                                                                                    | Android N and Above Android M and Below                                                                                                    |

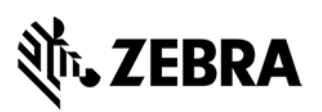

| 16. Select option yes to<br>download Configuration File.<br>Specify path and name on<br>device of<br>'/sdcard/mcsetup.ini' and<br>then select the mcsetup.ini<br>file you downloaded from the<br>Soti MobiControl server and<br>in final option to 'Download a<br>Soti Configuration file' select<br>'No'.                                                    | Image: Configure the Setting   Download Config     Configure the Setting   Download a SOTI Configuration file   Create New Setting   Save Setting for Re-use      Target Path and File Name on Device    /sdcard/mcsetup.ini   Source File Location                                                                                                    |
|----------------------------------------------------------------------------------------------------|----------------------------------------------------------------------------------------------------|
| <ul> <li>17. Next select option to<br/>download the soti apk to the<br/>device. select target path<br/>(e.g.,<br/>/sdcard/GoogleMobiControl1<br/>374_1015.apk) and then<br/>select apk you downloaded<br/>from the Soti web server<br/>(step #2).</li> </ul>                                                                                                  | Image: Control of the second second seco     |
| <ul> <li>18. At step 1.1.3 'Enroll Device<br/>Owner' select the file<br/>'DO_Configuration.JSON'<br/>from your StageNow<br/>download folder</li> <li>This setting configures an<br/>intent to the device agent to<br/>define Soti MobiControl<br/>Android Enterprise agent as<br/>a Device Owner which<br/>results in an fully managed<br/>device.</li> </ul> | Image: Construct of the system         Package Name:         Chroli Device Owner         Package Name:         Imat.soti.mobicontrol.androidwork         Class Name:         Imat.soti.mobicontrol.admin.DeviceAdminAdapter         Json Values:         Imat.soti.mobicontrol.admin.DeviceAdminAdapter         Json Values:         Imat.soti.mobicontrol.admin.DeviceAdminAdapter         Json Values:         Imat.soti.mobicontrol.admin.DeviceAdminAdapter         Json Values:         Imat.soti.mobicontrol.admin.DeviceAdminAdapter         Json Values:         Imat.soti.mobicontrol.admin.DeviceAdminAdapter         Json Values:         Imat.soti.mobicontrol.admin.DeviceAdminAdapter         Json Values:         Imat.soti.mobicontrol.admin.DeviceAdminAdapter         Json Values:         Imat.soti.mobicontrol.admin.periceAdminAdapter         Json String         JSON File:         Imat.soti.mobicontrol.admin.periceAdminAdapter         Json Values:         Imat.soti.mobicontrol.admin.periceAdminAdapter         Json String         Imat.soti.mobicontrol.admin.soti.mobicontrol.admin.soti.mobicontrol.admin.soti.mobicontrol.admin.soti.mobicontrol.admin.soti.mobicontrol.admin.soti.mobicontrol.admin.soti.mobicontrol.admin.soti.mobicontrol.admin.soti.mobicontrol.admin.                                                                                                    |
| <ul> <li>19. Complete the StageNow profile and create a barcode.</li> <li>20. The device must be reset to deploy as DO. Factory Profile and create a barcode.</li> </ul>                                                                                                    | Errori a an MOM MOM IC     Podo a d a     Podo a d a     Podo a d a     Podo a d a     Podo a d a     Podo a d a     Podo a d a     Podo a     Podo a     Podo     Podo |

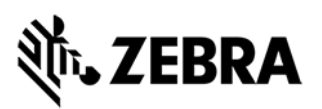

|     | Boot to Recovery mode and install Factory Reset package.                                                                                    |                                                                                                    |
|-----|----------------------------------------------------------------------------------------------------|----------------------------------------------------------------------------------------------------|
| 21. | At Setup Wizard screen<br>scan StageNow barcode to<br>bypass SUW (Setup Wizard)<br>and start StageNow<br>application on device<br>(client). | Note:<br>Above barcode only works with Zebra Android devices, but<br>may fail on older Android versions. |
| 22. | Scan the StageNow barcode created above for the Device Enrollment                                                                           |                                                                                                    |

#### **Data Collection**

To allow VIQF to have more data available from the MDM a data collection rule is required and needs to be deployed to all Android devices.

Zebra configures this job as part of the basic server configuration and assigns the job to all device groups.

See below for details on how the data collection job for Android devices is configured.

The below data collection metrics needs to be collected for the VIQF dashboard every 60 minutes.

In SOTI MobiControl, server-side truncation of collected data is set by the data collection rule with the shortest server-side truncation setting. It does not matter what rule the data comes from.

Keep in mind that with Zebra Android Devices, the ZDS (Zebra Data Service) agent collects a lot more device machine data compared to Soti MobiControl which will be included into the VIQF dashboard soon. The ZDS agent can be configured via Zebra StageNow Tool (Data Analytics Manager CSP).

ENSURE that every rule has set the default truncation limit.

Below list of minimum required data metrics:

- Available External Storage Shows the amount of external storage available on the device
- Available Internal Storage
   Shows the amount of internal storage available on the device
- Available Memory Shows the amount of RAM the device has available

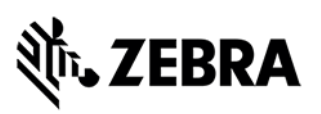

- Available System Storage Shows the total amount of system storage available on the device
- Battery Status Shows what percent the battery was at the time the data collection rule ran
- Cellular Carrier Shows what carrier the device is connected to at the time the data collection rule ran
- Cellular Signal Strength Shows what the signal strength is of the device at the time the data collection rule ran
- IP Address
   Shows the IP address of the device at the time the data collection rule ran
- Location
   Collects the location of the device
- WiFi Signal Strength (RSSI)
   Shows the signal strength of a wireless connection. A value of 0 is collected when there is no Signal listed in Manager
- Wifi BSSID (Basic Set Service Identifier) Shows the last connected AP (Access Point)

Best practice for Visibility IQ Foresight is to collect all available standard metrics and then decide which of these metrics does not make sense and need to be removed. Above mentioned metrics are the minimum required.

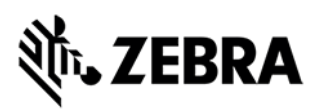

## **Package Creation and Deployment**

Detailed description can be found at:

https://www.soti.net/mc/help/v14.4/en/index.html#packagestudio/packagestudioindex.html

Note:

For Android Enterprise Devices you could use the MGPA (Managed Google Play Account) to download apps to your device. This requires a so called Enterprise Binding to be setup to connect Soti MobiControl with Google Managed Play Store.

https://www.soti.net/mc/help/v14.4/en/index.html#console/reference/dialogs/globalsettings/afweb\_con figure.html

Your added device rule for Android Enterprise devices must have the available Enterprise Binding selected.

You need to add apps from the Managed Google Play Store to an Soti MobiControl Application catalogue. See: Android Enterprise - Enterprise Binding and Deploying Android Application Using Application Catalog.

## **Package Studio Tool**

Package Studio is a supplemental program bundled with MobiControl that allows you to create and manage 'packages'- containers for deploying applications, scripts, and other files to devices managed by MobiControl.

To download Package Studio:

- 1. In the MobiControl console, select the All-Platforms tab and then the Packages tab.
- 2. On the bar under the platform tabs, click Download Package Studio to download the Package Studio program file (MCStudio.exe) to your computer.

After you have downloaded the Package Studio program file (MCStudio.exe) to your computer, it is ready to run – there are no further installation steps. You are now ready to build packages for use in MobiControl.

#### **Package Project**

Packages are the final form of the file and software container that is usable by MobiControl. In Package Studio, you are generally working with "Package Projects", the development phase of a package.

A package project gathers the files, scripts, and applications together and allows you to specify installation instructions. Once you are satisfied with the contents, you 'build' the project to create the final package. Projects can be modified after they have been built. Add or remove files and then simply rebuild the project.

Package projects are saved as \*.mcp files.

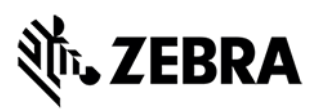

### **Building a Package**

To turn a package project into a package:

- 1. Click to select the package project that you want to build into a package. It should be highlighted blue.
- 2. Open the Project menu and select Build Package.

The Output Window displays the progress of the package building.

## **Editing a Package Projects**

To edit the contents of a package project:

- 1. Open the File menu and select Open Existing Package Project.
- 2. Navigate to the file location of the saved project that you want to modify and open the \*.mcp file.

The default location for project files is: C:\Users\Username\Documents\MobiControl Packages\.

Two panels will appear: Project and Project Properties.

3. Under Project Properties, edit the properties of the package. Ensure that the changes do not cause compatibility conflicts with the files, folders or scripts in the project.

To add additional files, folders, or scripts to the project:

- 1. Right-click on the project name and select one of:
  - Add Files
  - Add Folder
  - Add Android \*.apk
  - Add Script
- 2. Follow the instructions for each item type.

To remove files, folders, or scripts from the project:

6. Right-click on the file, folder, or script and select Delete.

Changes are saved automatically.

#### **Using Script in Packages**

Package Studio supports the inclusion of custom scripts to your packages. See <u>Using Script</u> <u>Commands</u> for help building custom scripts.

You can set a script to activate at one of four times:

| Name                 | Activation Period                                 |  |  |  |  |
|----------------------|---------------------------------------------------|--|--|--|--|
| Pre-Install Script   | Script is executed before the installation of the |  |  |  |  |
|                      | other package contents.                           |  |  |  |  |
| Post-Install Script  | Script is executed after the installation of the  |  |  |  |  |
|                      | other package contents.                           |  |  |  |  |
| Pre-Uninstall Script | Script is executed before the uninstallation of   |  |  |  |  |
|                      | the other package contents.                       |  |  |  |  |

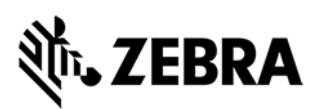

| Post-Uninstall Script | Script is executed after the uninstallation of the |
|-----------------------|----------------------------------------------------|
|                       | other neckage contents                             |
|                       | other package contents.                            |

#### Adding a Package

To add a package to MobiControl:

- 1. On the Packages tab, click the Add button.
- 2. Click Browse and navigate to the file location of the package file (.pcg) you created in Package Studio. Click OK.
- 3. Repeat steps for any additional package files (.pcg) you want to upload to MobiControl.

You can add multiple versions of the same package to MobiControl. They are grouped together under their package name and sorted by version number.

After uploading packages to MobiControl, deploy them to your devices using a profile.

## Example: Deploying a StageNow-generated XML file as a file sync rule or a package

Once you have created a staging profile in StageNow, you can export the profile as an XML file. You can then send the XML profile down to Zebra devices that are enrolled in MobiControl via a file sync rule or a package.

Process:

- 1. In StageNow, create a configuration profile for Zebra devices.
- 2. In StageNow, export the profile. When prompted, select Export for MDM.

The exported profile is saved as an XML file.

| 2 Sugarow     |                  |                                                  |                   |         |        |       |                 |   |                 |                          | 0            |
|---------------|------------------|--------------------------------------------------|-------------------|---------|--------|-------|-----------------|---|-----------------|--------------------------|--------------|
| Settings Help | About            |                                                  |                   |         |        |       |                 |   |                 | 168.0.105   Change Pass  | word   🕂 Log |
| 🎉 XpertConfi  | ig: Update_EHS 🕻 |                                                  |                   |         |        |       |                 | Ρ | rofile Id: 72   | Profile Status: Complete | •            |
| StageNow      | Config           | Review                                           |                   | Publish |        |       |                 |   |                 |                          |              |
|               |                  |                                                  |                   |         |        |       |                 |   | → Export for MD | M + Export for           | StageNow     |
|               | Barcode          | NFC/S                                            | D/USB             |         |        |       |                 |   |                 |                          |              |
|               |                  |                                                  |                   |         | 1      |       | <b>B</b> 10 1 1 |   | 1.1.10          |                          |              |
|               | Type             |                                                  | Staging Client    |         | Last I | ested | Published       |   | Latest Staged   |                          |              |
|               | 网络服              | PDF417<br>Recommended<br>for 2D Scan<br>Engines  | StageNow          |         |        |       |                 |   |                 |                          |              |
|               |                  | Linear<br>Recommended<br>for 1D Laser<br>Scanner | StageNow          |         |        |       |                 |   |                 |                          |              |
|               | Action           |                                                  | Select Select All |         |        | est   | Publish Publish |   | Stage           |                          |              |
|               |                  |                                                  |                   |         |        |       |                 |   |                 |                          |              |

3. Create either a file sync rule (in the MobiControl web console) or a package (using Package Studio), depending on the deployment method you want to use.

When creating the file sync rule or package, include the following:

• The exported profile XML file.

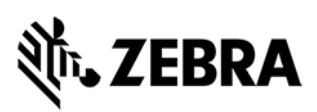

• A script that uses the *mxconfig* command to install the profile on the device.

If you are creating a package in Package Studio, add the script as a *post-install* script.

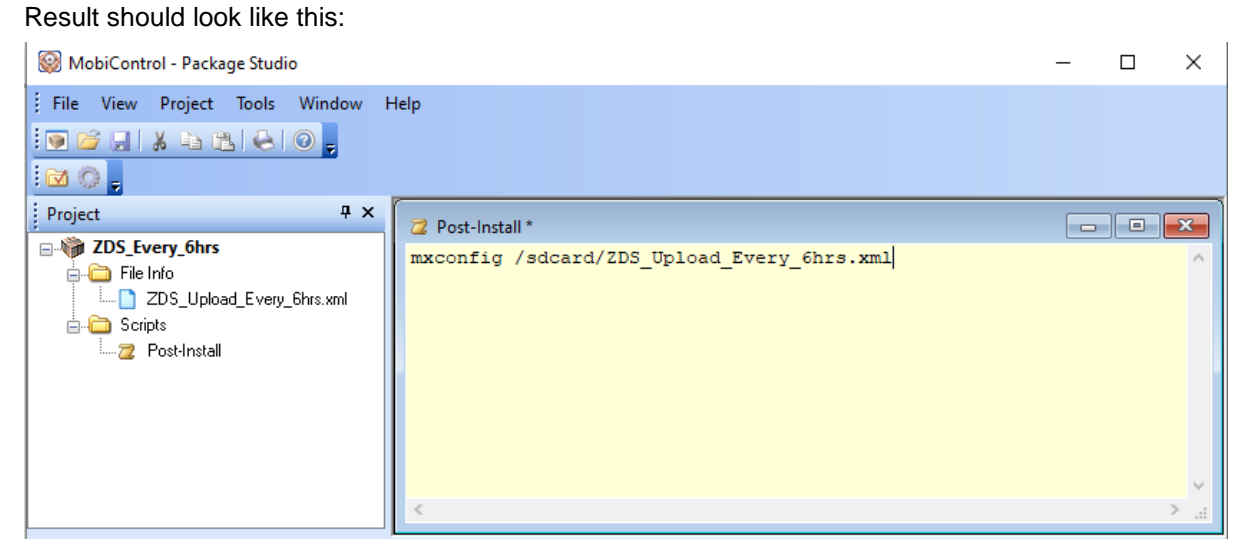

4. If you are deploying via a package, add the package to a MobiControl profile.

When the file sync rule or MobiControl profile is pushed down to the Zebra devices, the *mxconfig* script command executes and installs the Zebra profile on the device.

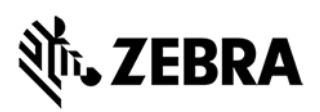

## Android Enterprise - Enterprise Binding

The Android operating system has several built-in features designed to facilitate easier device management within enterprise deployments. The flexibility of Android continues with these 'work' features; whether your mobility strategy is bring your own device or purpose built device or a mix of both, Android has a solution for you.

In MobiControl, Android devices with work features enabled are managed under the Android Plus banner as Android Enterprise. Enrollment, remote-control, and device configuration are all performed under Android Plus. Unless noted, Android devices with work features enabled can generally accomplish anything a regular Android device can.

Work features are available on devices running Android 4.0 or later. However, in Android 4.0 to 4.4, the functionality is provided using the Android Enterprise client, which must be installed separately on the device. Beginning with Android 5.0, work features are native to the Android operating system.

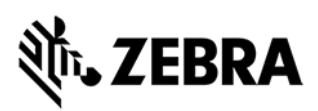

### **Device Management Type**

There are two types of device management for Android devices with work features enabled: work managed devices and devices with work profiles.

**Work managed devices** are Android devices where the entire device is managed and under enterprise control. It grants administrators an extensive level of control over devices. Devices must be configured as work managed devices during the initial setup of the device.

**Devices with work profiles** are devices where only a portion of the device is dedicated to enterprise apps and data. The rest of the device is devoted to personal apps and data and the two sections remain separated. As the device user has ultimate control, there are some limitations to device management in this scenario compared to work managed devices.

This can be easily achieved by just install the Soti MobiControl Android Enterprise agent with the mcsetup.ini file.

## ३३४ अ. **TEBRA**

## Account Type

When enrolling devices in MobiControl, you can choose between two types of accounts for Android devices with work features enabled: Google managed accounts and managed Google Play accounts. You can also choose to skip the Google account creation entirely. Only choose the Skip option if the devices will not require access to the managed Google Play Store.

**Google managed accounts** are user-based and are best for situations where the device will be associated with a single user for its lifetime.

**Managed Google Play** accounts are device based and are best for situations where the device will be used by multiple users, such as kiosk environments.

## Linking a Google Domain

To link your Google domain to MobiControl:

Perform these steps in the Google Admin Console.

1. In the Users section, enter the users whose devices you want to manage in MobiControl.

Alternatively, you can sync users from Active Directory credentials.

- 2. In the Domains section, enter the primary domain and, if applicable, any secondary domains that you want to manage through MobiControl.
- 3. You must verify that you have ownership over the domain. Click Continue and verify domain ownership. Google provides several methods to verify domain ownership.
- 4. Once you have successfully verified your ownership of the domain, return to the home page of the Google Admin Console.
- 5. In the Security section, select Manage EMM provider for Android page and request a management token (also called an MDM token).

This MDM token proves to Google that MobiControl is authorized to managed Android devices under this domain.

Perform these steps in the MobiControl console:

- 1. On the All-Platforms tab, go to the Servers tab.
- 2. Under Global Settings, select Android Enterprise Bindings to open the Configure Android Enterprise Bindings dialog box.
- 3. Click the New button and select Google Domain.

The Add Android Enterprise Binding dialog box opens.

4. In the Add Android Enterprise Binding dialog box, enter the primary domain and the MDM token string in the appropriate fields.

An MDM token can be used only by a single instance of MobiControl to manage a single primary domain. However, the same MDM token can be used to bind the same MobiControl instance to multiple secondary domains.

- 5. If applicable, specify any secondary domains.
- 6. Click Save to save the new enterprise binding and close the Add Android Enterprise Binding dialog box.

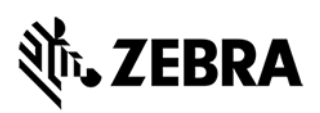

The new enterprise binding is added to the Configure Android Enterprise Bindings dialog box.

7. Click Close to save your enterprise bindings and close the Configure Android Enterprise Bindings dialog box.

MobiControl is now authorized to manage Android devices on the specified domain. You can now enroll your Android devices with work features in MobiControl.

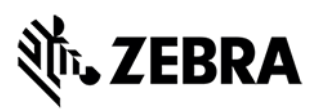

## Add Device Rule – with Managed Google Play Account

#### **Rule Name**

Enter the name you want to assign to this add devices rule.

| Name | Enter the name you want to assign to this add |
|------|-----------------------------------------------|
|      | devices rule.                                 |

#### **Enrollment Options**

Choose the method you want to use to select the device group that devices will be placed in when they are added using this rule.

| Manual                         | Manually select the device group that devices<br>will be placed in when they are added using this<br>rule.                                            |
|--------------------------------|----------------------------------------------------------------------------------------------------|
| Based on LDAP Group Membership | Map LDAP groups to device groups. Devices<br>whose user is a member of a specified LDAP<br>group will be placed in the corresponding device<br>group. |

#### **Rule Target**

Select the device groups this add devices rule will target.

The device groups are presented in a hierarchical tree view. Expand a device group to see the subgroups that are under it.

When you select a device group, all the subgroups under it are also selected.

## **LDAP Mappings**

Map LDAP groups to MobiControl device groups. LDAP groups will be evaluated by the order in which they appear in the mapping table, and devices added to the corresponding device group.

Select LDAP Directory Service to select an LDAP connection from the list, and search for an LDAP group using that connection. If no LDAP connection has yet been configured, select Manage Directory Services to open the LDAP Connections Manager which you can use to configure a new connection.

Select Identity Provider (with LDAP) to select an identity provider connection that is backed by LDAP from the list, and search for an LDAP group using that connection. If no identity provider connection has yet been configured, select Manage IdP Connections to open the Identity Provider Manager which you can use to configure a new connection.

Click Add to add an LDAP group to the mapping table or delete to delete an LDAP group from the mapping table. Use the up and down arrow buttons to move an LDAP group up or down in the mapping table.

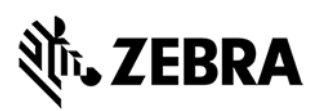

### Authentication

Select a user authentication method for enrolling devices.

**User Authentication Options** 

Note:

This section appears only if you selected Manual as the device group selection method.

| Utilize directory services to authenticate users during device enrollment | Use an LDAP directory service or an identity provider (with LDAP groups) for user authentication.                                                                                                    |
|---------------------------------------------------------------------------|----------------------------------------------------------------------------------------------------|
|                                                                           | Select <b>LDAP Directory Service</b> to select an LDAP connection from the list, and search for an LDAP group using that connection. If no LDAP connection has yet been configured,                                                                                                    |
|                                                                           | select <b>Manage Directory Services</b> to open the<br>LDAP Connections Manager which you can use<br>to configure a new connection.<br>Select <b>Identity Provider (with LDAP)</b> to select<br>an identity provider connection that is backed by<br>LDAP from the list, and search for an LDAP<br>group using that connection. If no identity<br>provider connection has yet been configured,<br>select <b>Manage IdP Connections</b> to open the<br>Identity Provider Manager which you can use to<br>configure a new connection. |
| Password required to verify device<br>enrollment                          | Specify a single password for enrollment across<br>all devices that enroll using this add devices<br>rule.                                                                                                    |
| No password required to verify device<br>enrollment                       | Allow devices to enroll without verification.                                                                                                    |

Certificate Authentication Authority

| Issue device identity using | Select the certificate authority that will be used |
|-----------------------------|----------------------------------------------------|
|                             | to identify devices.                               |

#### **Terms and Conditions**

Select a terms and conditions document that will be sent to devices during enrollment. Users must accept the terms and conditions before they can enroll their devices in MobiControl.

| Enable Terms and Conditions to apply at | Select this option to send terms and conditions |
|-----------------------------------------|-------------------------------------------------|
| Enrollment                              | to the device. The user must accept the terms   |
|                                         | and conditions to enroll the device in          |
|                                         | MobiControl.                                    |
| Select the Terms and Conditions         | Select the document containing the terms and    |
|                                         | conditions from the list.                       |
|                                         | Note:                                           |
|                                         | The document must be either text or HTML,       |
|                                         | with Unicode character encoding.                |
| Manage                                  | Opens the Terms and Conditions Manager in       |
|                                         | which you can add, edit, or delete terms and    |
|                                         | conditions documents.                           |

| Preview | Shows a preview of the selected terms and |
|---------|-------------------------------------------|
|         | conditions document.                      |

#### Android Management

For access to the Managed Google Play Store, choose which method to use to manage the Android devices enrolling using this add devices rule.

| Managed Google Accounts               | Manage the devices using Google Accounts       |
|---------------------------------------|------------------------------------------------|
|                                       | created in the Google Admin Console.           |
| Managed Google Play Accounts          | Manage the devices using a managed Google      |
|                                       | Play account.                                  |
|                                       | Select the enterprise you want to use from the |
|                                       | list.                                          |
| Skip Google Account Addition During   | Bypass extraneous device setup steps on        |
| Enrollment on Managed Android Devices | Android Enterprise devices.                    |

Note:

on this section, you could select "Managed Google Play Accounts" if you have an Enterprise Binding.

#### **Agent Download**

#### **Device Agent Download Location**

Select the location from which the device agent is downloaded to the device during enrollment.

| Download from Google Play         | Download the device agent from the Google Play Store.                |
|-----------------------------------|----------------------------------------------------------------------|
| Download directly from the server | Download the device agent from the<br>MobiControl deployment server. |

**MobiControl Agent Selection** 

Select the manufacturers to be displayed on the device enrollment instructions page.

#### **Device Name**

Specify a combination of text and macros that are used by MobiControl to create a customized name for each device on enrollment.

| Device Name | Enter the combination of text and macros you<br>want MobiControl to use to create a customized                                                                              |
|-------------|----------------------------------------------------------------------------------------------------|
|             | Click the button to the right of the <b>Device Name</b><br>field to see a menu of available macros. Select<br>a macro to have it appear in the <b>Device Name</b><br>field. |

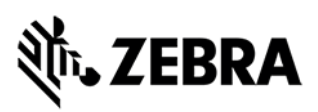

## Advanced

Specify advanced options for this add devices rule.

Rule Activation/Deactivation Schedule

| Activate Date             | Select a date and time on which the rule will be activated.                                     |
|---------------------------|-------------------------------------------------------------------------------------------------|
| Specify Deactivation Time | Select this option if you want to select a date and time on which the rule will be deactivated. |
| Deactivation Date         | Select a date and time on which the rule will be deactivated.                                   |

#### Rule Filters

Use one or more add devices rule filters to specify which devices are to be targeted by this rule. Only devices that satisfy all of the listed rule filters will be added by the MobiControl deployment server. See Using Add Devices Rule Filters for more information.

| New    | Opens a menu from which you can select the       |
|--------|--------------------------------------------------|
|        | type of rule filter you want to add to the list. |
| Edit   | Enables you to edit the selected rule filter.    |
| Delete | Deletes the selected rule filter.                |

Other Options

| Enable Rule                                 | Enables this add devices rule.                    |
|---------------------------------------------|---------------------------------------------------|
| Preserve Device Location on Re-enrollment   | Preserves the device's membership in its device   |
|                                             | group when the device is re-enrolled.             |
|                                             | Best practices is to uncheck this option.         |
| Cache Password                              | Caches the LDAP password entered by the           |
|                                             | device user during enrollment for 10 minutes.     |
|                                             | During this time profiles that target the device  |
|                                             | with configurations that require account          |
|                                             | credentials (Email, VPN, WiFi, etc.) will include |
|                                             | the cached password in the configuration to       |
|                                             | avoid prompting the user for the same             |
|                                             | credentials repeatedly.                           |
| Publish to Enrollment Service               | Generates an enrollment ID for the device         |
|                                             | agent. In cases where the agent is downloaded     |
|                                             | from the Google Play Store, the agent can use     |
|                                             | the enrollment ID to determine which              |
|                                             | deployment server it should connect to.           |
| Force SHA-1 Client Certificate Distribution | Forces the distribution of SHA-1 client           |
|                                             | certificates to devices.                          |

#### **Device Enrollment Details**

Users can enroll their devices by entering the enrollment ID of the enrollment URL in the device agent.

| Enrollment ID  | Displays the enrollment ID.  |  |
|----------------|------------------------------|--|
| Enrollment URL | Displays the enrollment URL. |  |

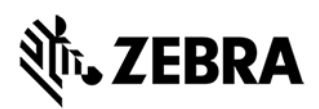

## **Deploying Android Application Using Application Catalog**

An application catalog provides a simple method for the controlled distribution of applications to your devices. You choose applications pertinent to your device users and push them to a single location on the device. Once the application catalog is enabled, device users can install the applications directly from the catalog, without worrying about retrieving the correct application or version.

Application catalogs are available on the Android Plus, iOS, and Windows Modern platforms. Each platform contains multiple types of applications. Make sure you choose the one best suited for your needs.

Application catalogs are deployed using application catalog rules, which determine the included applications, targeted devices, and other settings. Application catalog rules are platform specific - you cannot create a single rule that targets both Android Plus and iOS devices.

## Application Types

| Application Type    | Description                                                                                                    |
|---------------------|----------------------------------------------------------------------------------------------------|
| Enterprise          | Use for applications that are owned or managed<br>by your organization. You will need to upload<br>the .apk to MobiControl or provide a link to the<br>download location of the file.<br><b>Note:</b>                                                                                                    |
|                     | Enterprise applications are unrelated to the<br>Android Enterprise solution. To install<br>Android Enterprise managed applications on<br>your Android Enterprise devices, use                                                                                                    |
|                     | Managed Google Play Applications.                                                                                                    |
| Google Play Store   | Use for applications available through the Google Play Store.                                                                                                    |
| Amazon App Store    | Use for applications available through the<br>Amazon App Store.                                                                                                    |
| Managed Google Play | Use for applications available through the managed Google Play store.                                                                                                    |
|                     | Note:<br>Only available for Android work managed<br>devices or Android devices with a work<br>profile enabled. Enterprise bindings must be<br>active before you can deploy managed<br>Google Play store apps. Furthermore, you<br>must approve apps within the managed<br>Google Play store for them to appear in the<br>MobiControl list of applications. |

#### Add Application Catalog (Managed Google Play Applications)

In the **Add Application Catalog** Entry dialog box you can select a managed Google Play application to add to this application catalog a managed Google Play application that has already been added to the catalog.

| Binding   | Select a primary domain or managed enterprise<br>from the <b>Binding</b> list.<br>If the list contains more than one primary<br>domain or managed enterprise, the domain or<br>enterprise that was added first will be initially<br>selected.<br>To update the list of applications that have been<br>approved for the selected primary domain or<br>managed enterprise in the managed Google<br>Play Store, click the <b>Sync Apps</b> button. |
|-----------|----------------------------------------------------------------------------------------------------|
| Search    | Enter the name of the application you want to<br>add or click the <b>Search</b> button to open the<br><b>Search Store for Applications</b> dialog box.                                                                                                    |
| Enter URL | Enter the URL of the application you want to add.                                                                                                    |

#### Application Information

In this section you can enter or review application information such as the display name, version, price, seller, and description.

To select an icon for the application, click on the graphic and select the icon file.

To specify additional settings for the application, click the Advanced button to open the Advanced dialog box.

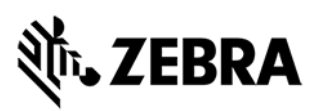

## **Device Relocation Rules**

A device relocation rule enables you to automatically move devices from one group to another based on a change to the IP address or a custom data configuration. To create a device relocation rule, use the Create Device Relocation Rule wizard.

#### Rule Name

Enter the name you want to assign to this device relocation rule.

| Name | Enter the name you want to assign to this |
|------|-------------------------------------------|
|      | device relocation rule.                   |

#### **Rule Target**

Select the device groups this device relocation rule will target.

The device groups are presented in a hierarchical tree view. Expand a device group to see the subgroups that are under it.

When you select a device group, all the subgroups under it are also selected.

#### Mapping

Specify the device relocation mappings that will be used by MobiControl to move devices from one group to another. Mappings are evaluated in the order in which they appear in the mappings list.

#### Note:

These mappings are evaluated only when the device connects to the deployment server. If the device is already online when its IP address changes, the device must disconnect and reconnect for the relocation to take place.

| Add       | Opens the Add/Edit Device Relocation          |  |
|-----------|-----------------------------------------------|--|
|           | Mapping dialog box in which you can create a  |  |
|           | new device relocation mapping.                |  |
| Edit      | Opens the Add/Edit Device Relocation          |  |
|           | Mapping dialog box in which you can edit the  |  |
|           | selected device relocation mapping.           |  |
| Delete    | Deletes the selected mapping from the list.   |  |
| Move Up   | Moves the selected mapping up one position in |  |
|           | the list.                                     |  |
| Move Down | Moves the selected mapping down one position  |  |
|           | in the list.                                  |  |

#### Add/Edit Device Relocation Mapping

Add or edit a device relocation mapping based on IP address ranges or a custom data identifier or both.

From the device group list, select the group that devices will be moved to when both the IP address range and the custom data identifier parameters are met. Enter the parameters on the IP Address Range and Custom Data Identifier tabs.

Note:

All parameters defined in the mapping must be met for the device to be relocated.

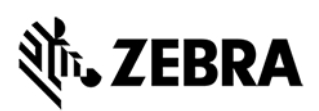

#### IP Address Range

Note:

The IP address of the device is determined at the time the device connects to the deployment server.

| IP Address Range | Select this option to enable adding, editing or    |  |
|------------------|----------------------------------------------------|--|
|                  | deleting IP address range parameters.              |  |
| Add              | Adds a new IP address range to the list. Enter     |  |
|                  | the range in the <b>From</b> and <b>To</b> fields. |  |
| Edit             | Enables you to edit the selected IP address        |  |
|                  | range.                                             |  |
| Delete           | Deletes the selected IP address range from the     |  |
|                  | list.                                              |  |

Custom Data Identifier

| Custom Data Identifier | Select this option to enable adding or editing custom data identifier parameters.                                                                                                    |  |
|------------------------|----------------------------------------------------------------------------------------------------|--|
| Name                   | Select the name of the custom data<br>configuration you want to use. Only custom data<br>configurations that have previously been defined<br>for this rule's target device group appear in the<br>list. |  |
| Value                  | Enter the custom data configuration value you want to specify for this parameter.                                                                                                    |  |

#### Advanced

Specify the date and time you want this device relocation rule to be activated and, optionally, deactivated. You can also choose to enable or disable the rule.

Rule Activation/Deactivation Schedule

| Activate Date             | Select a date and time on which the rule will be activated.                                     |  |
|---------------------------|-------------------------------------------------------------------------------------------------|--|
| Specify Deactivation Time | Select this option if you want to select a date and time on which the rule will be deactivated. |  |
| Deactivation Date         | Select a date and time on which the rule will be deactivated.                                   |  |

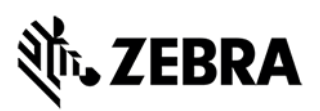

## Android OS Update and LifeGuard Deployments

With Zebra Android 8 (OREO) based on Mobile Device Platform SD660 (e.g., TC77, TC75x, etc.) and newer only GMS (Google Mobile Services) enabled OS are available (no AOSP). This caused the OS update file to be very huge. To make deployments easier Zebra has started to release delta updates of the OS. Please refer to the OS Update release notes to understand if a delta update is available.

## How to deploy OS Updates & LifeGuard updates using Soti MobiControl?

Note:

Below steps are a proposal to achieve the task. Needs to be evaluated for each customer if those steps make sense or not. You should also check on the MDM vendor tool release notes if Zebra FOTA (Firmware Over the Air) is supported/available. If yes, you can connect the MDM tool to the Zebra FOTA (Firmware Over the Air) services but requires a valid Z1C (Zebra 1 Care) contract.

Two-step approach:

First deploy the files to the device and with a second step execute OS Update.

The first step is a simple file sync rule which deploys all OS Update files and a supporting file to the /sdcard folder of the device.

The second step is either using a SOTI script command to send down to device or group of devices to start the OS Update process or creating a SOTI MobiControl package which starts the OS Update process. In case of the SOTI MobiControl package it could contain an XML file, exported from StageNow, or a SOTI Post-Install script.

Example: LifeGuard Update:

Using File Sync to copy two files (lifeguard.zip and lifeguard.version.txt) from deployment server to the device to /sdcard. The file lifeguard.version.txt is an INI file with below content/structure:

[LG.Version]

LG.Version=11

The File Sync rule contains a post-sync script to copy the file /sdcard/lifeguard.version.txt to /sdcard/lifeguard.version.ini. The post-sync script will be executed if all files has been synced to the devices. The ini file is used by SOTI MobiControl custom data to detect if the File Sync is completed.

To read the content from the /sdcard/lifeguard.version.ini file you need to create a custom data on device group level.

Note:

Do not define custom data on root level because SOTI MobiControl writes to device log a huge number of error messages if the custom data cannot be found on the device.

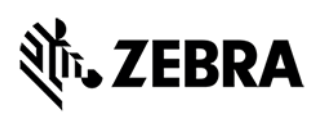

If supported by SOTI MobiControl version in use, you should point your rule to a virtual device group. You can drop devices into the virtual device group or create a virtual device group filter to automatically add devices to virtual device group. You can use Custom Attributes as well to easily define devices for the virtual device group.

You can find more information regarding virtual device groups, virtual device group filter and custom attributes on the SOTI MobiControl Online Help page.

Once the files (e.g., lifeguard.zip) is available on the device and confirmed by reading successfully the ini file the update process can start.

It is recommended to do this manual to better control the update and monitor the results. Therefore, a SOTI Script command e.g., install\_system\_update /sdcard/lifeguard.zip might be enough to invoke the update process. SOTI MobiControl script commands can be issued on device group level.

If supported by SOTI MobiControl version in use, you can create a filtered virtual device group to easily identify devices ready for upgrade.

Filter could contain:

- Current OS / LifeGuard version
- Content of the ini file,
- Etc.

You can find more information regarding virtual device groups and virtual device group on the SOTI MobiControl Online Help page.

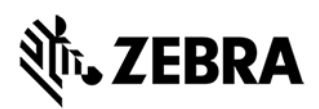

## Zebra Link-OS Printer Enrollment in SOTI MobiControl

Zebra Link-OS enabled printers can be connected to VIQF. Ensure the latest printer firmware is installed, and you have a valid contract.

For more information see the links below.

SOTI Connect | Printer Management | Zebra SOTI Connect - Business Mobility & IoT Solutions | SOTI SOTI Connect | SOTI Docs

#### **Setup Printer Management**

Zebra Printer Management requires the installation of a PAS (Printer Administration Server), aka SOTI Connector.

The PAS will be installed by Zebra or SOTI, depending if Soti MobiControl is hosted on SOTI MobiControl or Zebra cloud instance.

The PAS installation requires a setup fee to be ordered.

In case the PAS needs to be installed on-premises, Zebra Professional Services or the Zebra Printer team needs to be engaged.

# ३०४ अंदे रिक्र

## **Required SOTI MobiControl Rules For Printer Management**

To configure SOTI to capture printer data properly follow these steps:

- 1. Create Folder Structure in SOTI
- 2. Create an Add Device Rule for Printers

The details for each of these steps are listed below.

*Create SOTI Folder Structure* This is the same for Printers as it is for Mobile Computers.

Add Device Rule for Printers This is similar process as being used for Mobile Computers as well.

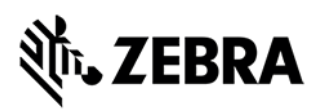

## Zebra Link-OS Printer Enrollment in 42Gears SureMDM

42Gears SureMDM allows you to remotely manage and configure Zebra Link-OS printers saving time, energy and other resources. This is a step-by-step process guide for Zebra printer enrollment.

#### Things Management Enablement in 42Gears SureMDM

Advanced Things Management allows admins to enroll/manage the Things devices in the SureMDM web console using the Advance Gateway. Through Advanced Gateway, admins can enroll Things devices to multiple consoles using a single cloud agent. Admins must enable the Things Gateway and set the gateway password to enroll the Things devices.

To enable the Things Gateway, Follow the below steps:

- 1. Log in to the SureMDM web console.
- 2. Navigate to Settings > Account Settings > Things Management.
- 3. Select Enable Things Gateway under Advanced Things Management.

| SureMDM                        | Home Enrollment Dashboard Inbox Jobs Profiles App Store File Store OS Updates :                                                                                                    | Buy Subscription 🛆 🛱 🏭 🛱                                                                                                    |
|--------------------------------|----------------------------------------------------------------------------------------------------|----------------------------------------------------------------------------------------------------|
| Search Q                       | Account Settings > Things Management                                                                                                    |                                                                                                    |
| tvO5 settings                  |                                                                                                    |                                                                                                    |
| Windows<br>Management ~        | 42Gears Things Management Framework opens the doors for businesses to manage connected devices and their<br>accessories/peripherals through the SureMDM console. It helps in making "Things" smarter by introducing "smart" logic | Please follow the below-mentioned steps to enable the Things management                                                          |
| Data Analytics                 | at the host machine level. Click here for details on this.                                                                                                    | folder under the jobs section.  • Click on the Enable Things Folder                                                              |
| ;ertificate<br>Management      | Enable Things Falcies                                                                                                    | <ul> <li>Further, navigate to the <b>Jobs</b> section<br/>available on the SureMDM<br/>Homescreen.</li> </ul>                    |
| Things Management              |                                                                                                    | <ul> <li>A folder named Things Management<br/>consisting of install jobs with Things<br/>Connectors would be created.</li> </ul> |
| lugins 🗸                       | Enable Inings Gateway                                                                                                    | <ul> <li>Apply the jobs available in the Things<br/>Management folder to the devices to</li> </ul>                               |
| Firmware Updates 🗸 🗸           | Password     Generate Password     Generate Password                                                                                                    | install the connectors and you are<br>ready to start managing them.                                                              |
| Mobile Threat Defense          |                                                                                                    |                                                                                                    |
| Enterprise<br>Integrations     | Sare                                                                                                    |                                                                                                    |
| Chrome OS Device<br>Management |                                                                                                    | O                                                                                                    |
| Customize Settings 🗸 🗸         |                                                                                                    |                                                                                                    |

- 4. Enter the required gateway password or click Generate Password.
- 5. Click Save to save the configuration.

## **純. ZEBRA**

#### Zebra printer wireless configuration / setup via Zebra Printer Setup Utilities

The Zebra Printer Setup Utility Mobile application requires a Wi-Fi connection. Check the following steps to enable the printer connectivity to the Wi-Fi network.

For details on how to configure Zebra Link-OS printer with Static IP Address the instructions are below these steps.

- 1. Download the Zebra Printer Setup Utility (ZPSU) app from the App Store or Google Play.
- 2. Launch the PSU app and tap Discover Printers.

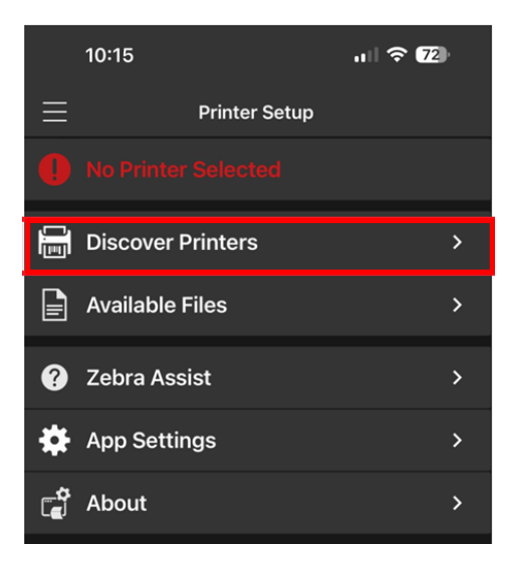

3. Select your printer based on the unit serial number. For this example we will be using ZD420 and tapping the one with the Bluetooth symbol.

\*If the printer is not discoverable press and hold the feed button on the printer for 5-10 to enable discovery.

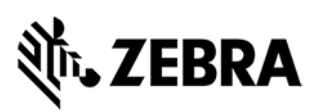

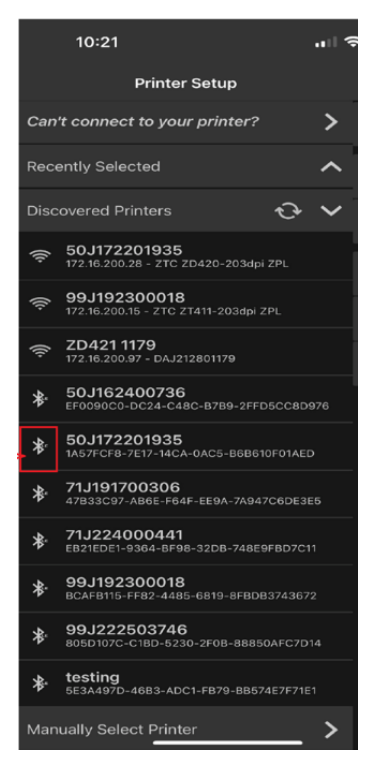

4. Select Connectivity Settings.

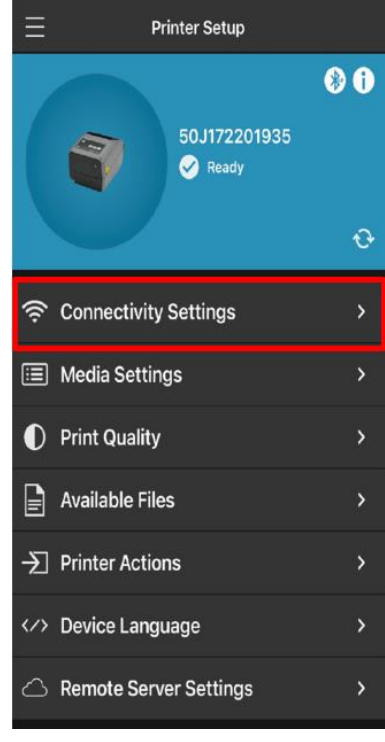

5. Select Wireless.

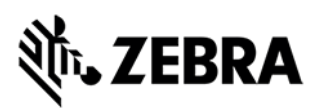

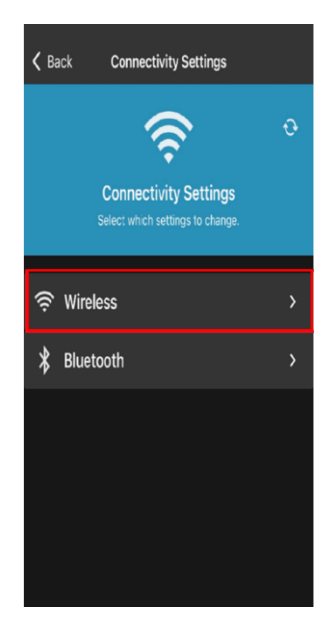

6. Enter your Hostname if needed. Tap IP Addressing Protocol to set DHCP if there is no specific IP address to be assigned to the printer. Select Permanent (static) to enter a specific IP, subnet and gateway under IP Addressing Protocol and tap Next.

| 11:49                  | .ı I 🗢 🚳 |
|------------------------|----------|
| K Back Wireless        |          |
| Wireless               |          |
| Hostname               |          |
| 50J172201935           |          |
| IP Addressing Protocol |          |
| Permanent              |          |
| Power Save Mode        |          |
|                        |          |
| Cancel                 |          |
| Next                   |          |
|                        |          |
|                        | Done     |
| Gleaning Only<br>RARP  |          |
| Permanent              |          |
|                        |          |
|                        |          |

- If DHCP was selected you will see the screen below.
- In the case that you do not see the screen tap next.

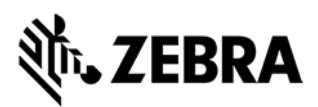

| 10:25        |                      |  |
|--------------|----------------------|--|
| 🕻 Back       | Wireless / Client ID |  |
| Client ID    |                      |  |
| Туре         |                      |  |
| MAC Address  |                      |  |
| Prefix       |                      |  |
|              |                      |  |
| Suffix       |                      |  |
| ac3fa4be9246 |                      |  |
|              | Previous             |  |
|              | Cancel               |  |
|              | Next                 |  |
|              |                      |  |
|              |                      |  |
|              |                      |  |
|              |                      |  |
|              |                      |  |
|              |                      |  |
|              |                      |  |

For Static IP protocol you will see the screen below:

Enter your preferred Static IP address Subnet Mask and Default Gateway and tap Next.

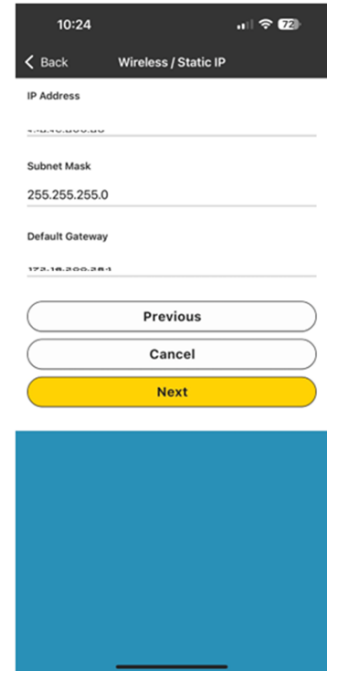

 Enter your network name (SSID) select the Security Mode for the wireless network and retain the Wireless Band as All unless there is a preferred band. You may leave the Channel as blank. Tap Next.
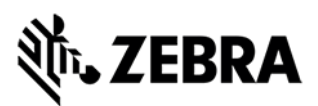

| 10:25         |                    | all 🗟 72) |
|---------------|--------------------|-----------|
| 🕻 Back        | Wireless / Details |           |
| ESSID         |                    |           |
|               |                    |           |
| Security Mode |                    |           |
| WPA PSK       |                    |           |
| Wireless Band |                    |           |
| All           |                    |           |
| Channel List  |                    |           |
|               |                    |           |
|               | <b>B</b> 1         |           |
|               | Previous           |           |
|               | Cancel             |           |
|               | Next               |           |
|               |                    |           |
|               |                    |           |
|               |                    |           |
|               |                    |           |
|               |                    |           |
|               |                    |           |

8. On the next screen you will get a window to enter the wireless password.

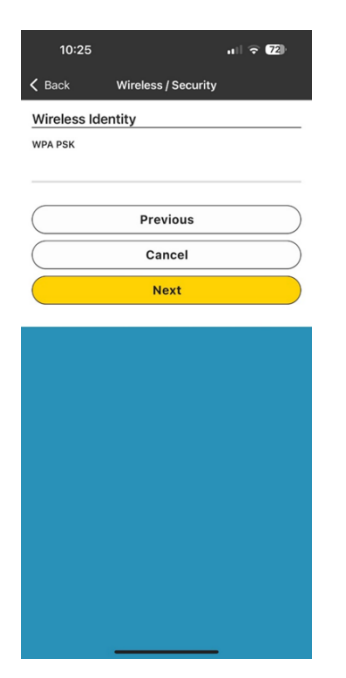

9. On the last screen you will view the Wireless / Apply Settings. Tap Apply to push the wireless configuration to the printer. Alternatively you can save settings to file which will prompt you to save the file to your preferred location.

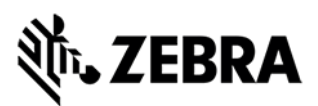

| K Back Wireless / Apply Settings                                            |
|-----------------------------------------------------------------------------|
|                                                                             |
| Apply Settings                                                              |
| Settings are not saved on the printer until you tap the apply button below. |
| Save settings to file                                                       |
| Previous                                                                    |
| Cancel                                                                      |
| Apply                                                                       |
|                                                                             |

10. You will see a dialog box window to Reset Printer and tap RESET. After the printer has restarted the printer then will be connected to your wireless network.

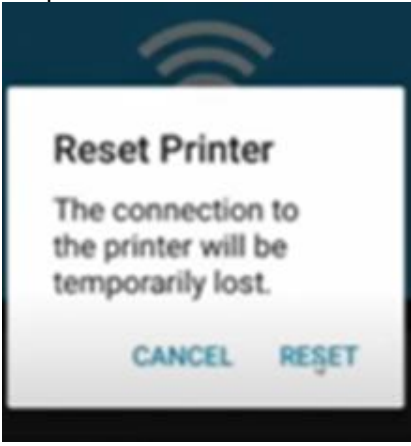

### How to configure a Zebra Link-OS printer with a static IP address

#### Prerequisites

- Install the Zebra Setup Utility Tool on your computer to configure a Zebra Link-OS printer with a Static IP Address. Download and install the <u>Zebra Setup Utility Tool for Windows</u>.
- Ensure the printer and your computer are connected to the same Wi-Fi network.

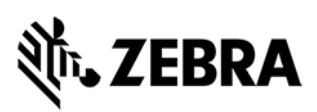

Note: Before taking up this configuration, you need to complete the WiFi configuration in Zebra Printer as mentioned above.

#### Steps

- 1. Run the Zebra Setup Utility Tool.
- 2. Click on Install New Printer.

| 😹 Zebra Setup Utilities                                                                                   | - 🗆 X                              |
|----------------------------------------------------------------------------------------------------|------------------------------------|
| Printers — The list below displays installed printers. To configure a printer, select it and choose one o | f the configuration options below. |
| ZDesigner ZOS118 (291)                                                                                    | 5. Install New Printer             |
| LAN rq51istat                                                                                             | 🖏 Uninstall Printer                |
|                                                                                                    | 📴 Refresh Printer List             |
|                                                                                                    |                                    |
|                                                                                                    |                                    |
|                                                                                                    |                                    |

3. In the License Agreement, Accept the terms and click on Next.

#### PrnInst - License Agreement

#### License Agreement

Please read the following license agreement carefully.

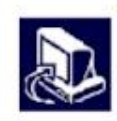

| (UNI                                                                                                    | RESTRICTED                                                                                                    | SOFTWARE)                                                                                                    | 1                                                                                                    | ŕ                                                                                            |
|----------------------------------------------------------------------------------------------------|----------------------------------------------------------------------------------------------------|----------------------------------------------------------------------------------------------------|----------------------------------------------------------------------------------------------------|----------------------------------------------------------------------------------------------|
| IMPORTANT PLEASE REAL<br>("EULA") is a legal agreemen<br>("Licensee") and Zebra Techn<br>Zebra and its affiliated compa<br>accompanies this EULA. For<br>machine-readable instructions<br>BY USING THE SOFTWARE<br>THE TERMS OF THIS EULA<br>LICENSEE MAY NOT USE TH | CAREFULL<br>nt between y<br>ologies Corpo<br>mies and its to<br>or purposes<br>used by a pro-<br>c, LICENSEE<br>IF LICENSEE<br>E SOFTWAR | Y: This End<br>ou (either an<br>ration ("Zebra<br>third-party su<br>of this EULA<br>rocessor to pe<br>ACKNOWLE<br>E DOES NOT<br>E. | User License A,<br>individual or a c<br>a") for Software, o<br>ppliers and licens<br>A, "Software" sh<br>erform specific op<br>DGES ACCEPTA<br>ACCEPT THESE | greement<br>company)<br>wwned by<br>sors, that<br>all mean<br>perations.<br>NCE OF<br>TERMS, |
|                                                                                                    |                                                                                                    |                                                                                                    |                                                                                                    |                                                                                              |
| I accept the terms in the license                                                                                                    | e agreement                                                                                                    |                                                                                                    |                                                                                                    |                                                                                              |
| <ul> <li>I accept the terms in the license</li> <li>I do not accept the terms in the</li> </ul>                                                                                                    | e agreement<br>license agreem                                                                                                    | ent                                                                                                    |                                                                                                    |                                                                                              |

4. Click on Install Printer.

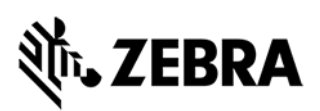

| Installation Options<br>Please select what kind of installation/u                                                                                                    | ninstallation you wis                                                                                                    | h to choose                                                                                                    |                       |
|----------------------------------------------------------------------------------------------------|----------------------------------------------------------------------------------------------------|----------------------------------------------------------------------------------------------------|-----------------------|
| → Install Printer<br>Installs one or multiple printers of                                                                                                    | on the system.                                                                                                    |                                                                                                    |                       |
| → Uninstall Printer<br>Uninstalls one or multiple printer                                                                                                    | rs and printer drive                                                                                                    | ers from the syste                                                                                                    | em.                   |
| → Remove Preloaded Drive<br>Removes previously preloaded d                                                                                                    | rS<br>rivers from the sys                                                                                                    | stem.                                                                                                    |                       |
| Exit                                                                                                    | Help                                                                                                    | < Previous                                                                                                    | Next >                |
| <ol> <li>Select your Printer Model fr<br/>inst - Selecting the printer</li> </ol>                                                                                                    | om the list and                                                                                                    | d click Next.                                                                                                    |                       |
| <ol> <li>Select your Printer Model fr<br/>nst - Selecting the printer</li> <li>Select Printer<br/>Please select the manufacturer and print<br/>Select the manufacturer and model of your p<br/><change location="">. You can also choose to</change></li> </ol>                                                            | rom the list and<br>nter you want to ins<br>printer. If the driver i                                                                                               | d click Next.<br>stall.                                                                                                    | ler click<br>the CTRL |
| <ol> <li>Select your Printer Model fr<br/>nst - Selecting the printer<br/>Select Printer<br/>Please select the manufacturer and printers<br/>Select the manufacturer and model of your p<br/><change location="">. You can also choose to<br/>key while selecting printers.</change></li> </ol>                            | rom the list and<br>nter you want to ins<br>printer. If the driver i<br>install multiple print                                                                     | d click Next.<br>stall.<br>is in a different fold<br>ters at once, using                                                               | ler click<br>the CTRL |
| <ol> <li>Select your Printer Model fr<br/>nst - Selecting the printer<br/>Select Printer<br/>Please select the manufacturer and printer<br/>Select the manufacturer and model of your p<br/><change location="">. You can also choose to<br/>key while selecting printers.<br/>Manufacturers:</change></li> </ol>          | rom the list and<br>nter you want to ins<br>printer. If the driver i<br>install multiple print<br><u>P</u> rinters:                                                | d click Next.<br>tall.<br>is in a different fold<br>ters at once, using                                                                | ler click<br>the CTRL |
| <ol> <li>Select your Printer Model fr<br/>Inst - Selecting the printer</li> <li>Select Printer<br/>Please select the manufacturer and print<br/>Select the manufacturer and model of your p<br/><change location="">. You can also choose to<br/>key while selecting printers.</change></li> <li>Manufacturers:</li> </ol> | rom the list and<br>nter you want to ins<br>printer. If the driver in<br>install multiple print<br><u>Printers:</u><br>ZDesigner ZQ<br>ZDesigner ZQ                | d click Next.<br>stall.<br>is in a different fold<br>ters at once, using<br>511 (CPCL)<br>511 (CPCL)<br>511 (ZPL)<br>511 R (ZPL)       | ler click<br>the CTRL |
| <ol> <li>Select your Printer Model fr Inst - Selecting the printer Select Printer Please select the manufacturer and pri Select the manufacturer and model of your p <change location="">. You can also choose to key while selecting printers. Manufacturers: </change></li> </ol>                                        | rom the list and<br>nter you want to ins<br>printer. If the driver i<br>install multiple print<br><u>Printers:</u><br>ZDesigner ZQ<br>ZDesigner ZQ<br>ZDesigner ZQ | d click Next.<br>tall.<br>is in a different fold<br>ters at once, using<br>511 (CPCL)<br>511 (ZPL)<br>511R (ZPL)<br>511R (ZPL)<br>Chan | ler click<br>the CTRL |

6. Click on Add Port.

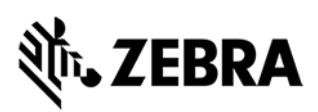

PrnInst - Options

#### Printer Options

Please select port, printer name and language.

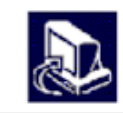

Enter the name for your printer. Also, select the port your printer is connected to. When you are done, select <Next> to install the printer and add an icon to the Printers folder.

| Available ports:                 |                        | ()               |            |   |
|----------------------------------|------------------------|------------------|------------|---|
| LAN_zebra<br>LAN_zebra3          |                        | ^                | Add Port.  |   |
| LAN_zebraEnd<br>LAN_zebraFinal   |                        |                  | Delete Por | t |
| LAN_zebraFinal2<br>LAN_zq511stat |                        |                  |            |   |
| LPT1:                            |                        | ×                |            |   |
| 🗌 I want to use this             | printer as the Windows | default printer. |            |   |
| Select language:                 | English                |                  |            | ~ |

7. Give a name for your port and enter the IP address displayed on the printer.

| Advanced TCP/IP Port Config                                | ation $	imes$ |
|------------------------------------------------------------|---------------|
| Port Name<br>Name: LAN_                                    |               |
| TCP/IP Data<br>Printer Name or IP Address:<br>Port Number: | 00            |
|                                                            | OK Cancel     |

8. Deselect both checkboxes and click on Finish.

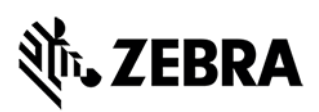

| rnInst - Additional Installations                                  | ;                                                                                                    |
|--------------------------------------------------------------------|----------------------------------------------------------------------------------------------------|
| Additional Install Options<br>Please choose if you want            | t to install any of the folowing applications.                                                                                   |
| Launch installation of Zebra F                                     | ont Downloader Setup Wizard                                                                                                    |
| Launch installation of Zebra S                                     | Status Monitor Setup Wizard                                                                                                    |
|                                                                    |                                                                                                    |
|                                                                    |                                                                                                    |
|                                                                    |                                                                                                    |
| Setup will launch Zebra Font Dow<br>Zebra Font Downloader and Zebr | wnloader Setup Wizard or Zebra Status Monitor Setup Wizard.<br>ra Status Monitor are applications which will simplify the use of |
| printers. If you want to launch the                                | e installation later just run them in the driver installation folder                                                             |
| zebrard.exe                                                        |                                                                                                    |
| zebrard.exe                                                        |                                                                                                    |
| zebrard.exe                                                        |                                                                                                    |

9. Now the printer will be added to the list of installed printers.

10. Once the printer is added to the list of installed printers click on Configure Printer Connectivity.

|                                                     | 🗒 Install New Printer       |
|-----------------------------------------------------|-----------------------------|
| LAN_zq511stat                                       | 📕 Uninstall Printer         |
|                                                     | 📴 Refresh Printer List      |
|                                                     |                             |
| ter Configuration<br>Configure the selected printer | Townload Fonts and Graphics |

11. In the Connectivity Setup Wizard select the Wireless option and click on Next.

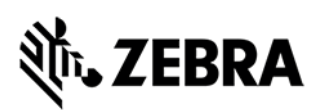

| Connectivity Setup                   | Wizard                                         |             | ×        |
|--------------------------------------|------------------------------------------------|-------------|----------|
| Connectivity type<br>Select the type | e<br>of connectivity option you are setting up |             |          |
|                                      |                                                |             |          |
| ത്രി                                 | Que l                                          |             |          |
|                                      | ( Wireless                                     |             |          |
|                                      | OBluetooth                                     |             |          |
|                                      |                                                |             |          |
|                                      |                                                |             |          |
|                                      |                                                |             |          |
|                                      |                                                |             |          |
| Help                                 | Cancel                                         | < Back Next | > Finish |

12. Select Static and type the IP address that must be assigned to the printer the Subnet Mask of the network and the Default Gateway IP and click on Next.

| 8.8.8.8 | O DHCP<br>Static<br><u>H</u> ostname: |                        |   |   |   |   |   |   |   |  |
|---------|---------------------------------------|------------------------|---|---|---|---|---|---|---|--|
| -       | IP Settings                           | IP Address:            | 0 | 1 | 0 | 1 | 0 | 1 | 0 |  |
|         |                                       | Subnet mask:           | 0 | 1 | 0 | 1 | 0 |   | 0 |  |
|         | De                                    | fault <u>g</u> ateway: | 0 |   | 0 | 1 | 0 | 1 | 0 |  |

Note:

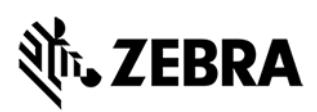

For detailed information about the above step click here.

| Wireless Radio Settings<br>Define radio Settings |               | 1               | 1      |        |
|--------------------------------------------------|---------------|-----------------|--------|--------|
|                                                  | <u>B</u> and: | 2.4 GHz & 5 GHz | ~      |        |
| Help                                             | Cance         | d < Back        | Next > | Finish |

13. Select the Band and click on Next.

14. Enter the ESSID select the Security mode and click on Next.

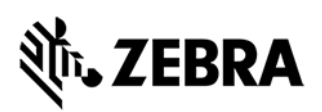

| Please e<br>configu              | nter your wireless settings below.<br>red on the following page.                   | Settings for selected security                                  | mode will be           |
|----------------------------------|------------------------------------------------------------------------------------|-----------------------------------------------------------------|------------------------|
|                                  | ESSID:                                                                             | 125                                                             | ]                      |
|                                  | Security mode:                                                                     | WPA-PSK/WPA2-PSK                                                | ~                      |
| EE                               | Security <u>u</u> sername:                                                         |                                                                 |                        |
|                                  | Security password:                                                                 |                                                                 |                        |
| All secu<br>Print Sec<br>protoco | rity options may not be available in<br>rver and Wireless Plus Print Server<br>Is. | n your printer. Please refer to<br>User Guide for supported sec | the Wireless<br>curity |

15. Select the PSK type as String and enter your WIFI password.

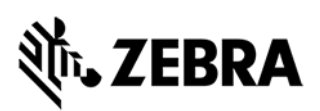

| Security settings |                                      |                               |
|-------------------|--------------------------------------|-------------------------------|
|                   | PSK Type: O Hex  String<br>PSK name: |                               |
| Help              | <u>C</u> ancel < <u>B</u> ack        | <u>N</u> ext > <u>F</u> inish |

16. Click on Finish and the data will be sent to the printer.

#### Communication data points to enroll Zebra printer using static IP

Please follow the steps below in order to whitelist the required communication data points.

Below are the 2 sections of data points involved in the Link-OS Zebra printer enrollment process.

URL's to be whitelisted.

- 1. EU Region: <u>https://99.80.205.122</u>
- 2. IN Region: https://65.1.187.73
- 3. US Region: <u>https://3.221.69.178</u>
- 4. US DNS Region: <u>https://3.231.87.161</u>

Ports to be whitelisted (for all regions).

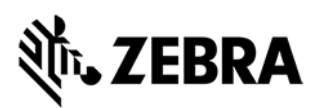

- 1. 9443 TCP
- 2. 85 TCP
- 3. 11995 TCP/WSS

## Zebra Printer Enrollment in 42Gears SureMDM

#### Download and transfer the NRD file to the printer

To download and transfer the NRD file to the printer follow these steps.

1. Download the JAR file using the link below and save it in an accessible location.

• JAR file (Java archive file)

2. Download the NRD file based on the region of your 42Gears SureMDM account and whether you are using a dynamic or static IP.

- Zebramdm.42gears.com (NA)
- zebrams003.eu.suremdm.io hosted instances (EU)

zebramdm.42gears.com Hosted Instances .NRD Files.zipzebrams003.eu.suremdm.io Hosted Instances .NRD Files.zip

📕 Dynamic

Static

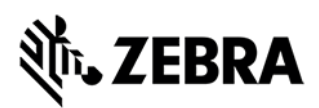

WEBLINK1\_CA.NRD

Note:

Please do not rename the NRD file.

3. Open the command prompt from the Jar file location and execute the following command:

java -jar ZebraPrinter42GearsUtility.jar <IP\_of\_Printer>

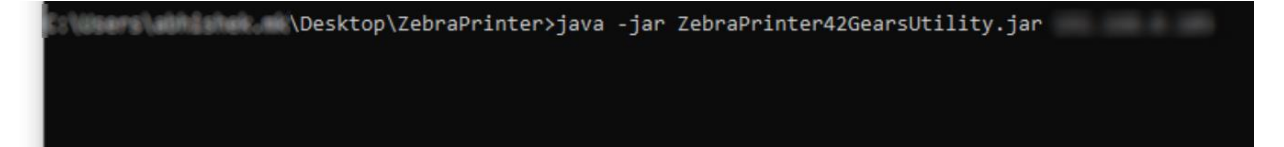

4. Enter 1 to select 1: Transfer File to Printer.

```
\Desktop\ZebraPrinter>java -jar ZebraPrinter42GearsUtility.jar
Status : Printer connected
1: Transfer File to Printer
2: Send Command file to Printer
3: Exit
Enter your Action
```

5. Enter the NRD file path and click Enter.

```
Ther filePath :

\Desktop\ZebraPrinter\WEBLINK1_CA.NRD

WEBLINK1_CA.NRD sent successfully

1: Transfer File to Printer

2: Send Command file to Printer

3: Exit
```

6. Once done, the user can see the sent successfully message.

#### Download and transfer the ZPL file to the Zebra printer

To download and transfer the ZPL (Zebra Programming Language) command file to the printer,

follow these steps:

- 1. Download the ZPL command file using this link.
- 2. Open the ZPL command file in Notepad++ or similar

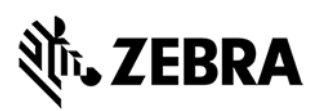

| 📓 C:\Users\GCB637\Downloads\connect.zpl - Notepad++                                                 |  |  |  |  |  |  |  |
|----------------------------------------------------------------------------------------------------|--|--|--|--|--|--|--|
| File Edit Search View Encoding Language Settings Tools Macro Run Plugins Window ?                   |  |  |  |  |  |  |  |
| [] 🛃 🗄 🖺 🕼 🕼 🕼 💭 ⊂   # 🎭 🔍 🧠   🖬 🖘 1 🔹 🗐 🐨 🔊 🖾 🖉 🚳   ● 🗉 🕨 🔤                                        |  |  |  |  |  |  |  |
| aconnect.zpl 🛛                                                                                      |  |  |  |  |  |  |  |
| 1 ! U1 setvar "rtc.time" "23:08:00"                                                                 |  |  |  |  |  |  |  |
| 2<br>3 ! Ul setvar "rtc.date" "MM-DD-YYYY"<br>4                                                     |  |  |  |  |  |  |  |
| 5 ! U1 setvar "ip.http.custom_link_url" ""                                                          |  |  |  |  |  |  |  |
| 6<br>7 ! U1 setvar "weblink.ip.connl.test.location" "CustomerID;;;;GatewayPassword;;;Domain"<br>8   |  |  |  |  |  |  |  |
| 9 ! U1 setvar "weblink.ip.conn1.location" "https://zebra-printer.eu.suremdm.io:8443/zebra/weblink/" |  |  |  |  |  |  |  |
| 10<br>11 ! U1 setvar "weblink.enable" "on"<br>12                                                    |  |  |  |  |  |  |  |
| 13 ! U1 setvar "weblink.ip.connl.test.test_on" "off"                                                |  |  |  |  |  |  |  |
| 14<br>15 ! U1 setvar "weblink.ip.conn2.test.test_on" "off"<br>16                                    |  |  |  |  |  |  |  |
| 17 ! U1 setvar "weblink.ip.conn1.retry_interval" "30"                                               |  |  |  |  |  |  |  |
| 18<br>19 ! U1 setvar "weblink.ip.conn2.test.location" ""<br>20                                      |  |  |  |  |  |  |  |
| 21 ! U1 setvar "weblink.ip.conn2.location" ""                                                       |  |  |  |  |  |  |  |
| <pre>22 23 ! U1 getvar "weblink.zebra_connector.enable" "off" 24</pre>                              |  |  |  |  |  |  |  |
| <pre>25 ! U1 setvar "device.languages" "hybrid_xml_zpl"</pre>                                       |  |  |  |  |  |  |  |
| 20<br>27 ! Ul setvar "device.reset" ""<br>28                                                        |  |  |  |  |  |  |  |

Update only the following details:

#### "rtc.time"

"rtc.date"

- ! U1 setvar "weblink.ip.conn1.test.location" (See below)
- ! U1 setvar "weblink.ip.conn1.location" (See below)

#### Zebramdm.42gears.com hosted instances

#### Dynamic ZPL file changes

! U1 setvar "weblink.ip.conn1.test.location" "CustomerID;;;GatewayPassword;;;zebramdm.42gears.com"

! U1 setvar

"weblink.ip.conn1.location" "https://zebramdmprinter.42gears.com:8443/zebra/weblink/"

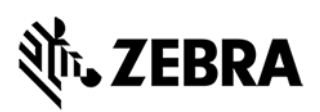

#### Static ZPL file changes

! U1 setvar "weblink.ip.conn1.test.location" "CustomerID;;;; GatewayPassword;;;zebramdm.42gears.com"

! U1 setvar "weblink.ip.conn1.location" "https://34.148.44.103:9443/zebra/weblink/"

#### zebrams003.eu.suremdm.io hosted instances

#### Dynamic ZPL file changes

! U1 setvar "weblink.ip.conn1.test.location" "CustomerID;;; GatewayPassword;;; zebrams003.eu.suremdm.io\_"

! U1 setvar "weblink.ip.conn1.location" "https://zebrams003printer.eu.suremdm.io:8443/zebra/weblink/"

#### Static ZPL file changes

! U1 setvar "weblink.ip.conn1.test.location" "CustomerID;;; GatewayPassword;;; zebrams003.eu.suremdm.io\_"

! U1 setvar "weblink.ip.conn1.location" "https://130.211.51.51:9443/zebra/weblink/"

#### Note:

- 1. CustomerID is your Account ID that can be found in the 42Gears SureMDM console under Settings.
- 2. The rest of the commands in the ZPL file will remain the same.
- 3. It is recommended to click **Enter** after the last command.

Example.

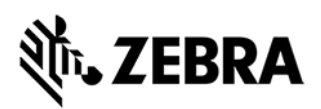

| C:\Users\GCB637\OneDrive - Zebra Technologies\Desktop\Printer testing\connect.zpl - Notepad++ |             |
|-----------------------------------------------------------------------------------------------|-------------|
| File Edit Search View Encoding Language Settings Tools Macro Run Plugins Window ?             |             |
| 2 🖶 🗎 🖕 2 🖕 2 👘 1 🗩 2 ⊂ 1 📾 加 2 ⊂ 2 📾 为 2 ⊂ 2 🖬 2 🕬 2 🖬 2 0 0 0 0 0 0 0 0 0 0 0 0 0 0 0 0 0 0 | D 🖸         |
| 🔚 connect.zpl 🖾                                                                               |             |
| 1 ! Ul setvar "rtc.time" "23:22:00"                                                           |             |
| 3 ! Ul setvar "rtc.date" "09-25-2024"                                                         |             |
| 5 ! Ul setvar "ip.http.custom_link_url" ""                                                    |             |
| 6<br>7 ! Ul setvar "weblink.ip.connl.test.location" "242;;;Z3L                                | m.io"       |
| 9 ! Ul setvar "weblink.ip.connl.location" "https://zebrams003printer.eu.suremdm.io:8443/zebra | a/weblink/" |
| 10 ! Ul setvar "weblink.enable" "on"                                                          |             |
| <pre>13 ! Ul setvar "weblink.ip.connl.test.test_on" "off" 14</pre>                            |             |
| 15 ! Ul setvar "weblink.ip.conn2.test.test_on" "off"                                          |             |
| 17 ! Ul setvar "weblink.ip.connl.retry_interval" "30"                                         |             |
| <pre>19 ! Ul setvar "weblink.ip.conn2.test.location" "" 20</pre>                              |             |
| 21 ! Ul setvar "weblink.ip.conn2.location" ""                                                 |             |
| 23 ! Ul getvar "weblink.zebra_connector.enable" "off"                                         |             |
| 25 ! Ul setvar "device.languages" "hybrid_xml_zpl"                                            |             |
| 27 ! Ul setvar "device.reset" ""                                                              |             |
|                                                                                               |             |

3. Open the command prompt from the Jar file location and execute the following command:

java -jar ZebraPrinter42GearsUtility.jar <IP\_of\_Printer>

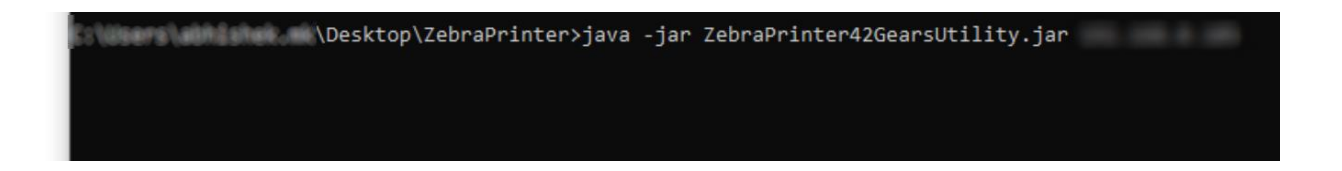

4. Enter 2 to select 2: Send Command file to Printer.

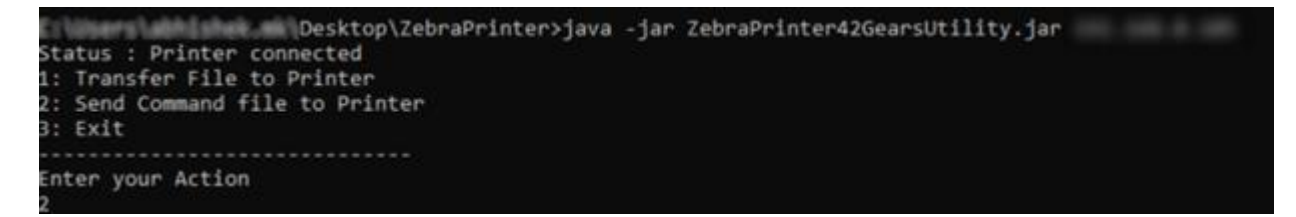

5. Enter the ZPL file path and click Enter.

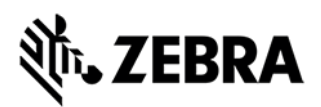

| En | ter filePath :                    |
|----|-----------------------------------|
| Ē1 | \Desktop\ZebraPrinter\connect.zpl |
| Co | mmands Sent Succesfully           |
| 1: | Transfer File to Printer          |
| 2: | Send Command file to Printer      |
| 3: | Exit                              |
| _  |                                   |

6. Once done, the user can see the sent successfully message.

The Zebra printer will now be enrolled in the 42Gears SureMDM console.

| ବ୍ଚ Sur       | еMD        | M°                 | Home       | Enrollm | ent D       | ashboard       | MTD    | Inbox         | Jobs           | Profi   | les App                    | Store | File Store   | Reports   | DeepThought    | Apps Plugin         |                  |          |     |
|---------------|------------|--------------------|------------|---------|-------------|----------------|--------|---------------|----------------|---------|----------------------------|-------|--------------|-----------|----------------|---------------------|------------------|----------|-----|
| (E)<br>Groups | ()<br>Tags | <b>∀</b><br>Filter | Apply Jo   | ≓ ©     | ) 🗍         | Blocklist      |        | : D<br>Refres | ل<br>h Transfe | r ZPL ( | ل را<br>Con Upgra          | d ZP  | U<br>PL File |           | Search         | Adv                 | <b>o</b><br>ance | 0<br>193 | D   |
| ⊘ ≓           | hļ 🕂       | / :                | Job Status | :       | Devices     | ti.            | : P    | atform / Mod  | el :           | Status  |                            | - 8   | Battery t    | Last Cor  | nected ↓       | Last Device Time    | 14               |          | c   |
| 📾 All Device  | es         | ۹                  |            | ۵       | Zebra Print | ter xxzlj22400 | 1923 🎝 | Zebra ZQ630   |                | â       | <ul> <li>Online</li> </ul> |       | N/A          | 25 Sep 20 | 24 10:27:55 PM | 25 Sep 2024 10:27:5 | 4 PM             |          | ^ D |
| 🔺 📄 Home      |            |                    |            |         |             |                |        |               |                |         |                            |       |              |           |                |                     |                  |          | Α   |
| 4 🗎 Zehr      | a Test     |                    |            |         |             |                |        |               |                |         |                            |       |              |           |                |                     |                  |          | L   |

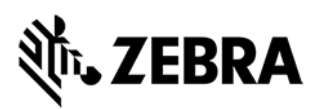

# Appendix

## Zebra StageNow

## **SOTI MobiControl**

Example JSON File Content (Android DO enrollment with StageNow)

Copy the content below and using Notepad save with a .json extension.

{

}

"android.app.extra.PROVISIONING\_DEVICE\_ADMIN\_COMPONENT\_NAME":
 "net.soti.mobicontrol.androidwork/net.soti.mobicontrol.admin.DeviceAdminAdapter",
 "android.app.extra.PROVISIONING\_DEVICE\_ADMIN\_SIGNATURE\_CHECKSUM":
 "hn8mSNJMPcovWbnnWrb-uMpWZjNINp-jyV\_2A-Whumc=\n",
 "android.app.extra.PROVISIONING\_SKIP\_ENCRYPTION":"false",
 "android.app.extra.PROVISIONING\_LEAVE\_ALL\_SYSTEM\_APPS\_ENABLED":true,
 "android.app.extra.PROVISIONING\_ADMIN\_EXTRAS\_BUNDLE":
 {
 "enrollmentId":"enrollmentId"
 }
}

Additional information can be found on the Google Android Developers page to be able to implement additional settings during device enrollment into the JSON file:

https://developer.android.com/reference/android/app/admin/DevicePolicyManager

https://developers.google.com/android/management/provision-device

## **Abbreviations**

| Abbreviation | Description                               |
|--------------|-------------------------------------------|
| DA           | Device Administrator                      |
| DO           | Device Owner                              |
| DPC          | Device Policy Controller                  |
| EMM          | Enterprise Mobility Management            |
| MDM          | Mobile Device Management                  |
| MGPA         | Managed Google Play Account               |
| OVS          | Operational Visibility Service (aka VIQF) |
| PAS          | Printer Administration Server             |
| VIQF         | Visibility IQ Foresight (aka OVS)         |
| VIQF-C       | Visibility IQ Foresight - Connect         |
| ZDS          | Zebra Data Service                        |

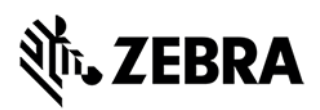

# **Troubleshooting / FAQ**

## **SOTI MobiControl**

| Issue / FAQ                                                                                      | Resolution                                                                                                    | Comments                                                                                                    |
|--------------------------------------------------------------------------------------------------|----------------------------------------------------------------------------------------------------|----------------------------------------------------------------------------------------------------|
| Issue / FAQ<br>Mobile Device<br>cannot connect to<br>cloud based MDM<br>(SOTI MobiControl)       | Resolution         -       Check, if FW/Proxy allows outbound connection to MDM Server on port 5494.         -       Check, if FW/Proxy allows untrusted ssl certificates. By default MobiControl is the issuer of the certificate for the ssl connection. If security policy does allow only certificates.                                                | Comments<br>Example of an Soti MobiControl Root<br>Certificate:<br>Common name: MobiControl Server<br>SANs: s00xxxx.mobicontrolcloud.com<br>Valid from December 31, 1999 to June 4,<br>2030<br>Serial Number: 7708876662158552022<br>(0x6afb6e7b19426bd6)<br>Signature Algorithm:<br>sha1WithRSAEncryption<br>Issuer: MobiControl Root CA |
|                                                                                                  | allow only certificates<br>that is signed by a<br>recognized Certificate<br>Authority raise a case<br>with Zebra or SOTI.                                                                                                    |                                                                                                    |
| Printer cannot<br>connect to cloud-<br>based MDM (SOTI<br>MobiControl)                           | <ul> <li>Check, if PAS (Printer<br/>Administration Server)<br/>is available / ONLINE /<br/>configured.</li> <li>Ensure the PAS<br/>communication port is<br/>not blocked on<br/>FW/Proxy. Port will be<br/>provided once the<br/>PAS Server is<br/>onboarded by<br/>Zebra/SOTI</li> <li>Check, if the printer<br/>configuration is<br/>correct.</li> </ul> |                                                                                                    |
| Android Enterprise<br>device does not get<br>apps deployed from<br>managed Google<br>Play Store. | <ul> <li>Check, if Enterprise<br/>Binding is configured.</li> <li>Check, if Enterprise<br/>Binding is added to<br/>the Add Device rule.</li> <li>Check, if an<br/>Application Catalogue<br/>is created and<br/>assigned to device or<br/>device group.</li> </ul>                                                                                          |                                                                                                    |

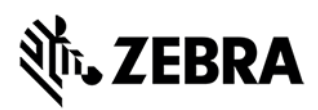

## 42Gears

| Issue / FAQ | Resolution | Comments |  |  |  |
|-------------|------------|----------|--|--|--|
|             |            |          |  |  |  |

## Printer

| Issue / FAQ | Resolution | Comments |
|-------------|------------|----------|
|             |            |          |

## ZDS (Zebra Data Service)

| Issue / FAQ           | Resolution                                                         | Comments |
|-----------------------|--------------------------------------------------------------------|----------|
| What is the package   | There would be two apks                                            |          |
| name of the current   | <ul> <li>com.symbol.dataanalytics.apk</li> </ul>                   |          |
| agent?                | This is the main Analytics Engine                                  |          |
|                       | <ul> <li>com.symbol.dataanalytics.dca.apk These are the</li> </ul> |          |
|                       | ious plugins that collect data                                     |          |
| What is the port and  | Server address: <u>http://analytics.zebra.com</u>                  |          |
| IP address that the   |                                                                    |          |
| agent will attempt to | Server Port: 443                                                   |          |
| communicate to?       |                                                                    |          |
| How can the           | can be disabled vis AnalyticsManager CSP                           |          |
| customer block the    |                                                                    |          |
| installation of the   |                                                                    |          |
| new agent if they     |                                                                    |          |
| choose to do so?      |                                                                    |          |
| (For example, if a    |                                                                    |          |
| package does not      |                                                                    |          |
| reside on the device, |                                                                    |          |
|                       |                                                                    |          |
| How froquoptly will   | Onco in 24 hours                                                   |          |
| the agent report      |                                                                    |          |
| hack?                 |                                                                    |          |
| How much data is      | ~70 KB                                                             |          |
| sent back during      |                                                                    |          |
| each sync?            |                                                                    |          |
| What is the size of   | ~2.2 MB                                                            |          |
| the agent?            |                                                                    |          |